# The Near Infrared High Throughput Spectrograph NIHTS User Manual

A. Gustafsson, N. Moskovitz

Last Updated: November 27, 2018

V. 1.3

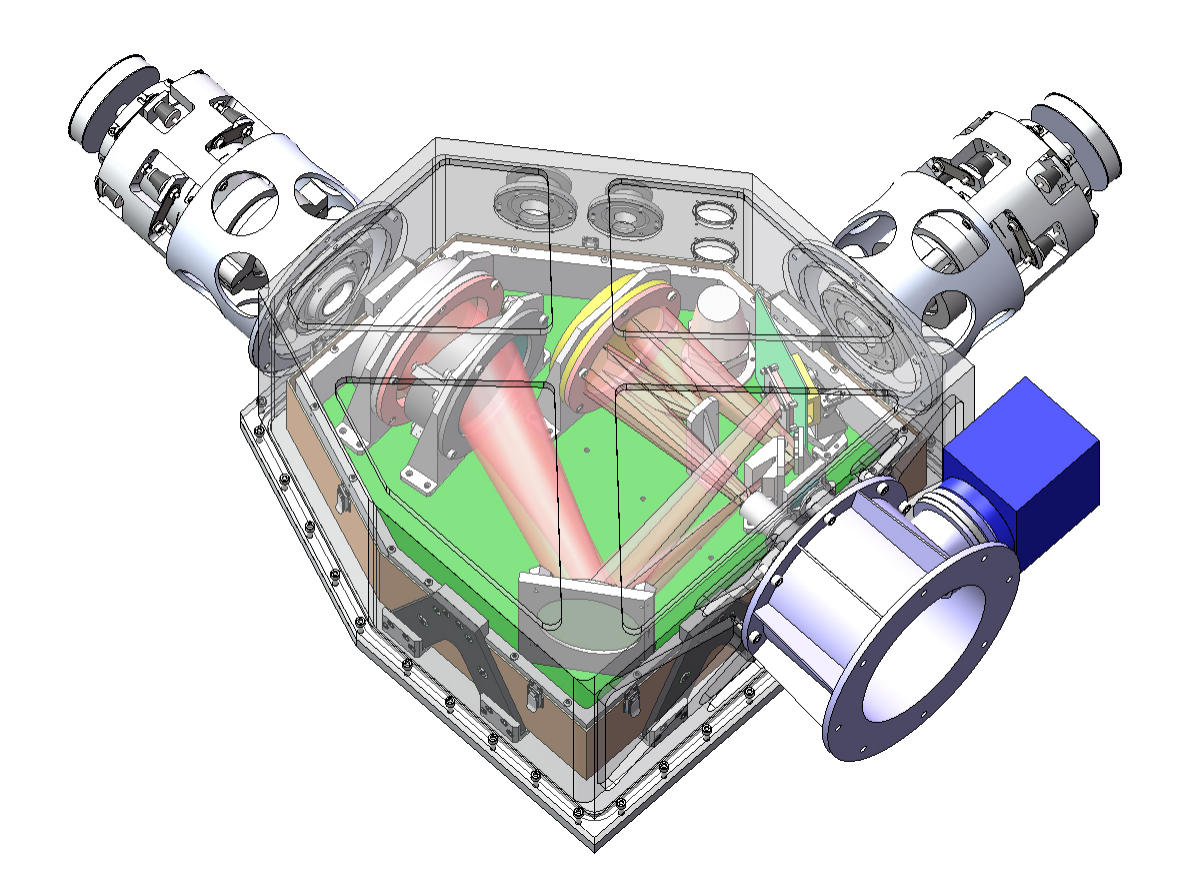

**Contact:** Nicholas Moskovitz: nmosko@lowell.edu Annika Gustafsson: agustafsson@lowell.edu.

## Cameras

NIHTS: Spectrographic channel, Rockwell Hawaii-1 array XCAM: Slit Viewing/Acquisition Camera, Xenics XEVA IR camera LMI: Large Monolithic Imager (Visible)

## **Fun Facts**

|                               | NIHTS                              | XCAM                           | LMI (binned $2 \times 2$ )         |
|-------------------------------|------------------------------------|--------------------------------|------------------------------------|
| Gain                          | 24 e-/ADU                          |                                | 2.89  e-/ADU                       |
| Read noise                    | 100 e-                             |                                | $\sim 6$ e-                        |
| Readout Time                  | 0.001504  sec (Row Time)           |                                | $24  \sec$                         |
| Minimum Exp. Time             | $0.77  \sec$                       |                                | $0.1  \sec$                        |
| Maximum Exp. Time             |                                    | $5  \mathrm{sec}$              |                                    |
| Detector Size                 | $1024 \times 1024$                 | $320 \times 256$               | $1564 \times 1540$                 |
| Pixel Scale                   | $0.13 \operatorname{arcsec/pixel}$ | $0.326  \mathrm{arcsec/pixel}$ | $0.24 \operatorname{arcsec/pixel}$ |
| Slit Widths (")               | 4.03, 1.61, 1.34, 1.07,            |                                |                                    |
|                               | 0.81,  0.54,  0.26                 |                                |                                    |
| Field of View                 | 12'' spatial length                | $60'' \times 90''$             | $4' \times 6'$                     |
| $0^{\circ}$ Field Orientation |                                    | N:right, E:up                  | N:up, E:left                       |
| Dichroic Transmission         |                                    |                                | $0.4$ - $0.7~\mu m$                |
| Operating Temperature         | 75 K                               | 201 K                          | 153 K                              |

## A0 and G2 Standard Stars:

http://irtfweb.ifa.hawaii.edu/cgi-bin/spex/find\_a0v.cgi

## **Closure Limits**

Humidity: ambient  $\geq 85\%$ , M1  $\geq 80\%$ Wind: sustained  $\geq 11m/s$ , gusts  $\geq 16m/s$ Temperature:  $> 30^{\circ}C$  or  $< -20^{\circ}C$ Precipitation/Dust/Smoke: Any form, but Telescope Operator's judgment call

#### **Data Directories**

NIHTS: dct-obs1.lowell.edu:/nihts/YYYYMMDDa (or b or c ...) XCAM: xcam.lowell.edu:/Users/user/xcam/xenics-data/YYYY-MM-DD LMI: dct-obs1.lowell.edu:/LMI/YYYYMMDDa (or b or c ...)

## **Quick Start**

- 1. Setup ( $\S$ **2**):
  - (a) Start up LOIS and the NIHTS LOUI on dct-obs1 (or dct-obs2).
  - (b) Set Observer and Path Information.
  - (c) Start up NIHTS/ZTV through the Mac Mini screen share.
  - (d) Take nihts test image.
  - (e) Move the dichroic in place.
- 2. Calibrations (§3):
  - (a) Arcs.
  - (b) Dome Darks and Dome Flats.
- 3. Observing  $(\S4)$ :
  - (a) Telescope operator performs Wavefront.
  - (b) Focus Sequence.
  - (c) Target Acquisition.
    - i. Create a difference image of the target.
- Click to Home in ZTV.
  - ii. Declare Target is at Home.
  - iii. Move to Slit Position.
  - iv. Nudge with small offsets to refine pointing in ZTV if needed.
  - v. Perform Nod Sequence.
  - vi. Clear Offsets in ZTV.
  - (d) Real Time Analysis in LOUI:
    - i. Pixel Dump
      - p = pixel dump
    - ii. Line Profile
      - Type 1 = display line and column plots for the part of the image displayed in the LOUI image display.
      - Type L = display line and column plots of the entire image, regardless of what portion is actually displayed.
    - iii. LINE CUT
      - Horizontal Spectrum
      - Vertical Spectrum
  - 4. Shut Down (§5):
    - (a) dct-obs1 (or dct-obs2)
      - i. Do NOT [Exit LOIS], simply click the red [X] in the upper left to close the LOUI.
      - ii. Do NOT close the obsnihts@nihts terminal window.
    - (b) Mac Mini Screen Share
      - i. Exit ZTV and NIHTS.
      - ii. In the white "PWR USB" terminal window type: python NIHTS\_shutdown.py
      - iii. Close screen sharing window.

# Contents

| 1            | Introduction to NIHTS                                                                                                    | 6                                                                     |
|--------------|----------------------------------------------------------------------------------------------------|-----------------------------------------------------------------------|
| <b>2</b>     | Beginning of the Night                                                                                                    | 7                                                                     |
| 3            | Calibration         3.1       Xenon Arc Lamp         3.2       Dome Flats                                                                                                    | <b>11</b><br>11<br>11                                                 |
| 4            | Observing Procedure4.1Observing Logs4.2Wavefront Solution4.3Focus Sequence4.4Moving the Telescope4.5On Sky Calibrations4.6Target Acquisition4.7LMI Acquisition4.8NIHTS Exposures4.9Rotator Frame4.10Telescope Offsets4.11Real Time Image Analysis | <b>12</b><br>13<br>13<br>15<br>16<br>17<br>18<br>19<br>20<br>20<br>20 |
| 5            | End of the Night                                                                                                    | <b>21</b>                                                             |
| 6            | Taking Your Data Home                                                                                                    | 22                                                                    |
| 7            | Important Tips and Troubleshooting                                                                                                    | 23                                                                    |
| 8            | Instrument Overview8.1Dichroic Mirror8.2LMI Field of View8.3Slit Mask8.4Coadds8.5Detector Linearity and Saturation8.6Dispersion Stability8.7NIHTS Efficiency                                                                                      | 24<br>24<br>25<br>26<br>28<br>28<br>29                                |
| A            | NIHTS Scripts                                                                                                    | 31                                                                    |
| в            | Troubleshooting iPython XCAM Commands                                                                                                    | 33                                                                    |
| С            | PwrUSB                                                                                                    | 33                                                                    |
| D            | Observing Logs                                                                                                    | 34                                                                    |
| $\mathbf{E}$ | Detailed Focus Procedure                                                                                                    | 35                                                                    |
| F            | Observer Target List                                                                                                    | 36                                                                    |

## G Data Reduction using SpeXTool

## 1 Introduction to NIHTS

The Near-Infrared High-Throughput Spectrograph (NIHTS, pronounced "nights") is a low-resolution ( $R\sim200$ ) near-infrared prism spectrograph, covering 0.86-2.4 microns in a single order. NIHTS achieved first light in November 2015. NIHTS contains no moving parts and employs a single slit mask with 7 different slit widths (4.03, 1.34, 0.81, 0.27, 0.54, 1.07 and 1.61 arcseconds), each approximately 12 arcseconds in length. During early commissioning NIHTS was fed by a fold mirror in the instrument cube, which was replaced by a dichroic on 13 December 2017 to allow for simultaneous LMI imaging and NIHTS spectroscopy. Current instrumentation plans have NIHTS available on the telescope every night.

NIHTS commissioning continued through the 2018A semester with the instrument operating in shared risk mode. The instrument has been available for normal science observing since 01 July 2018.

## Software Systems

Presently there are four fundamental software systems of which the astronomer should be aware. Each system runs on a different server, though the astronomer interfaces with them through the standard observing computer, a dual-screen iMac named **dct-obs1** (or **dct-obs2**).

- LOIS (Lowell Observatory Instrument System) is the guts-level system that actually runs the CCD controller, setting the micro-code, generating the FITS header, and doing all the heavy lifting. It runs on the computer **nihts**.
- xcam is a Mac Mini accessed through VNC screen sharing and is the primary interface for controlling the NIHTS slit viewing camera and NIHTS spectral channel. There are two primary interfaces on xcam: a GUI panel called **NIHTS** and a GUI panel called **ZTV**. Both have corresponding terminal windows that display status information. The observer issues commands through the **NIHTS** GUI to control exposures on the slit viewing camera and the NIHTS spectral channel (e.g. defining the type of exposure, exposure time, setting the desired slit). The **ZTV** GUI is an astronomical image viewer originally designed by Henry Roe that has been adapted to display and analyze images from the NIHTS slit viewing camera.
- LOUI (Lowell Observatory User Interface) acts as a status summary system for the user. In the case of NIHTS where ZTV is used for instrument control, we simply use the LOUI to monitor instrument and telescope subsystem processes. You can see real time image display, perform limited image analysis, and view the facility summary. However, different from other DCT instruments, the NIHTS LOUI is generally not used to take exposures. It runs on dct-obs1 (or dct-obs2).
- JOE (Java Operator Executive) is a software "controller" (and is also a server that runs the activeMQ broker) that needs to be running. Generally the astronomer doesn't have to worry about this, other than to be aware that JOE needs to be alive for control of all of the moving parts needed to take an exposure. Control of **JOE** is handled by the Telescope Operator at the beginning of the night. The status of **JOE** is indicated in the bottom status bar of the **LOUI**.

## 2 Beginning of the Night

- 1. Starting Up LOUI:
  - (a) Log on to dct-obs1 (or dct-obs2) as observer. The password is on the whiteboard.
  - (b) Open the NIHTS LOUI by double clicking on the [LOUI\_NIHTS] icon on the desktop.
  - (c) LOIS is left running to monitor the instrument temperature. At the start of an observing session, it is highly recommended the LOIS be re-started to avoid any possible lingering side effects of earlier use.
  - (d) Kill LOIS by clicking on the red [EXIT LOIS] in the upper right corner of the NIHTS LOUI (Figure 1). When the pop up appears, click okay to continue with the Kill LOIS.

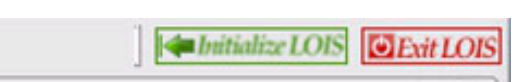

Figure 1: The top menu bar allows you to Initialize and Exit LOIS. The top menu bar is located in the top right of the NIHTS LOUI.

(e) You should see "LOIS Exiting Normally" in the LOIS log window in the lower left corner of the LOUI (Figure 2). Wait 15 seconds for this process to complete.

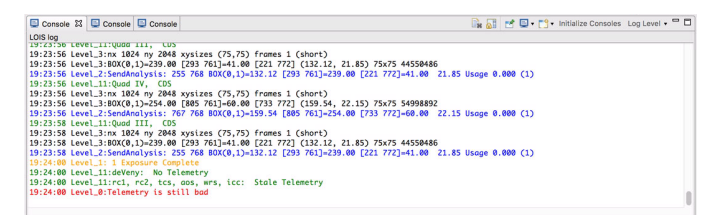

Figure 2: The NIHTS console, located in the bottom left of the LOUI, populates with status information, including image exposures, and errors.

- (f) There should be a terminal window already open connected to **nihts**. If not, open one and connect with **ssh obsnihts@nihts** using the password listed on the whiteboard.
- (g) Type st to check the status of LOIS.
  - i. When status is "Not Running" type lois & to restart LOIS.
  - ii. If LOIS is still "Running", try to exit LOIS again by clicking the red [EXIT LOIS]. If LOIS is *still* "Running", perform a kill LOIS in the terminal window. Ask the telescope operator how to do this.
  - iii. Note: NIHTS terminal window should always remain open please do not close it.
- (h) Click on the green [Initialize LOIS] in the upper right corner of the NIHTS LOUI shown in Figure 1. A stream of messages will go by in the LOIS log window in the lower left corner for about six seconds. Among the last half dozen messages or so, in orange, it should say "LOIS Successfully Initialized". You can ignore the red telemetry error.
- (i) In the lower right of the LOUI (Figure 3), you will see the "Information View" exposure time counter marked in blue ("exposure 1/1 0.0/0.0 seconds (100%)"). Within this panel, scroll down until you can enter the Observer Name and Observer Affiliation (Figure 4). Fill these out and click [Set Standard Image Path & Observer]. Note that if you do not do a "Set Standard Image Path & Observer" at the start of your observations, LOIS remembers the last entries and will use those. When you click [Set Standard Image Path & Observer], this will create the data directory where the data will be stored; it will have a name like 20170820a, where 20170820 corresponds to the UT date for that

night. If you are the second (or third or...) observer for the night, first click the box labeled [New Rundate Directory]. This will change the "a" to "b" or "c" or.....

(j) You can have sounds initiated at the end of a science exposure and/or at the end of the read-out and/or at the end of a series of exposures. Open [Sound Effects] (Figure 5) below the data path to change the sound feature. By default the LOUI is silent.

|                                                                                                    | Readout is Complete.                                                                                                    |
|----------------------------------------------------------------------------------------------------|----------------------------------------------------------------------------------------------------|
| Observer: A. Gustafsson (Lo<br>Path: /data/20180115<br>File Name: 20180115.0001                                        | owell)<br>ia<br>I.fits                                                                                                    |
| Total:<br>Used:<br>Available:                                                                                          | 182.04 GB<br>100.10 GB<br>81.93 GB                                                                                                    |
|                                                                                                    |                                                                                                    |
| New Rundate Directory                                                                                                  | Set Standard Image Path & Observer Reset                                                                                                    |
| New Rundate Directory<br>Observer Name:<br>Observer Affiliation:                                                       | Set Standard Image Path & Observer Reset A. Gustafsson Lowell                                                                                                    |
| New Rundate Directory Observer Name: Observer Affiliation: ound Effects                                                | Set Standard Image Path & Observer Reset A. Gustafsson Lowell                                                                                                    |
| New Rundate Directory Observer Name: Observer Affiliation: ound Effects End of Readout Sound F                         | Set Standard Image Path & Observer Reset A. Gustafsson Lowell ile: None © Test Sound                                                                                                 |
| New Rundate Directory Observer Name: Observer Affiliation: ound Effects End of Readout Sound F End of Exposure Sound F | Set Standard Image Path & Observer Reset          A. Gustafsson         Lowell         ile:       None         ©       Test Sound         ile:       None         ©       Test Sound |

Figure 3: The info view is located in the bottom right hand panel of the NIHTS LOUI. Here, you can view the exposure and sequence status.

Figure 4: The observer information is entered in the panel below the Info View. This sets the path and observer information for headers.

Figure 5: Sound effects are available for exposure readout notifications at the bottom of the Info View panel.

- (k) Grab the tab that says [Facilities Summary] (Figure 6) in the upper left and pull it out to somewhere on the desktop.
- (1) All of the tabs can be individually pulled out and re-positioned on the desktop. If the user makes a mistake and winds up with an unexpected window configuration, they can reset everything to the default using the "Reset Perspective" option in the Window menu.

| LST:                               | 06:34:08      | UTC:                               | 04:30:10 2017-02-12 |
|------------------------------------|---------------|------------------------------------|---------------------|
| Current a:                         | 06:33:20.030  | Current δ:                         | +34:44:33.50        |
| Demand α:                          | 02:23:03.360  | Demand δ:                          | +34:37:40.50        |
| Hour Angle:                        | -00:00:21     | Zenith Distance (°):               | 0.00                |
| Current Azimuth (°):               | 110.00        | Current Elevation (°):             | 90.00               |
| Demand Azimuth (°):                | 110.00        | Demand Elevation (°):              | 90.00               |
| Air Mass:                          | 1.00          | Guide Mode:                        | NoTrack             |
| Target Name:                       | unspecified   | Mirror Cover:                      | Open                |
| Target Time To Set (minutes):      | 193.0         | Time To Blind Spot (minutes):      | 1187.0              |
| Time To Rotator Limit (minutes):   | 1192.8        | Time To Azimuth Limit (minutes):   | Never Reaches Limit |
| Mount Dome Azimuth Difference (°): |               | Dome Occultation Warning:          | false               |
| Current Parallactic Angle (°):     | 70.74         | Julian Date:                       | 2457796.6876        |
| Azimuth Current Wrap:              | -1            | Rotator Current Wrap:              | -1                  |
| Current Rotator PA:                | 0.00          | Current Rotator IAA:               | 5.20                |
| Demand Rotator PA:                 | 103.99        | Current Rotator IPA:               | 0.00                |
| Sun Distance (°):                  | -1.00         | Sky VPA:                           | 180.00              |
| Moon Distance (°):                 | -1.00         |                                    |                     |
| equínox:                           | 2000.0        | Time To Blind Spot Exit (minutes): | -1.0                |
| In Blind Spot:                     | false         | Elevation Zenith Limit:            | 89.30               |
| External Target Command Preview:   | false         |                                    |                     |
| Fold Mirror:                       | FM-A (IGRINS) | Instrument Cover:                  | CLOSED              |
| Focus Offset (µm):                 | 3450.0        | Current LMI Filters:               | OPEN.VR             |

Figure 6: The Facility Summary contains all useful information regarding the telescope information. This includes pointing, UT time, target name, pointing, offsets, and more.

(m) The LOUI provides some very valuable guidance to you as to whether or not the telescope is ready. Note at the bottom of the LOUI screen (Figure 7) the words GDR, JOE, TCS,

AOS, and DOME are color coded to indicate the status of those sub-systems. First, check that JOE is on. If JOE is not on, ask your telescope operator how JOE is doing.

(n) Wait for TCS, AOS, and DOME to all turn green before starting a science exposure. These indicate, respectively, that the telescope is in position, that the secondary mirror is in position and the primary mirror supports are tweaked and stable, and that the dome is in position. If you are using the guider, and the guider is currently guiding, GDR will be green. (The AOS light may occasionally flicker; this is just due to the secondary being adjusted for temperature and elevation changes; don't worry about it.)

| GDR | JOE: Off | TCS | AOS | DOME |
|-----|----------|-----|-----|------|
|     |          |     |     |      |

Figure 7: The Status Bar is located across the bottom of the NIHTS LOUI. Here, you can see the status of TCS, AOS, the dome, JOE, and the guider.

#### 2. Starting Up **xcam**:

- (a) Open a VNC connection to the Mac Mini.
  - i. From the Desktop on dct-obs1 (or dct-obs), type cmd-K to open the "Connect to Server" window.
  - ii. Enter server address vnc://xcam.lowell.edu and click [Connect].
  - iii. Enter the username (xcam) and password listed on the whiteboard.
- (b) Double click on the NIHTS desktop icon. This will open two terminal windows and two GUI interfaces.
  - i. The terminal window in the lower left (white text, black background; Figure 8) is labeled XCAM and is a status window for the NIHTS GUI interface.
  - ii. The terminal window in the upper right (black text, grey background; Figure 9) is labeled ZTV and is a status window for the ZTV GUI interface.
  - iii. The NIHTS GUI (Tab 1; Figure 11) is where you will enter commands for both the slit viewing and spectral cameras.
  - iv. Wait 30 seconds for the ZTV GUI to open (Figure 10).
- (c) Select the [Auto-load file] radio button on the ZTV GUI under the default [Source] Tab (Figure 10) to auto display the most current image from the slit viewing camera in the display window.
- (d) You will need to take a test image of the spectral channel which you will see displayed in the NIHTS LOUI. Use the [Test Image] button in Tab 1 of the NIHTS GUI to take your exposure.
- (e) For the first exposure you should see a note about bad telemetry in the LOIS log window of the LOUI and no image displayed in the viewer. Take another test image for the display to appear. The data will now begin saving to the new directory. You may need to click the [CURRENT] button in the NIHTS LOUI to see the display.
- (f) **IMPORTANT NOTE:** If you start up a ZTV session before the UT date has switched (5pm MST), you will need to redo the entire Mac Mini NIHTS Startup (starting at Step 2b above) when the UT date changes. This is a known bug that will eventually get fixed.

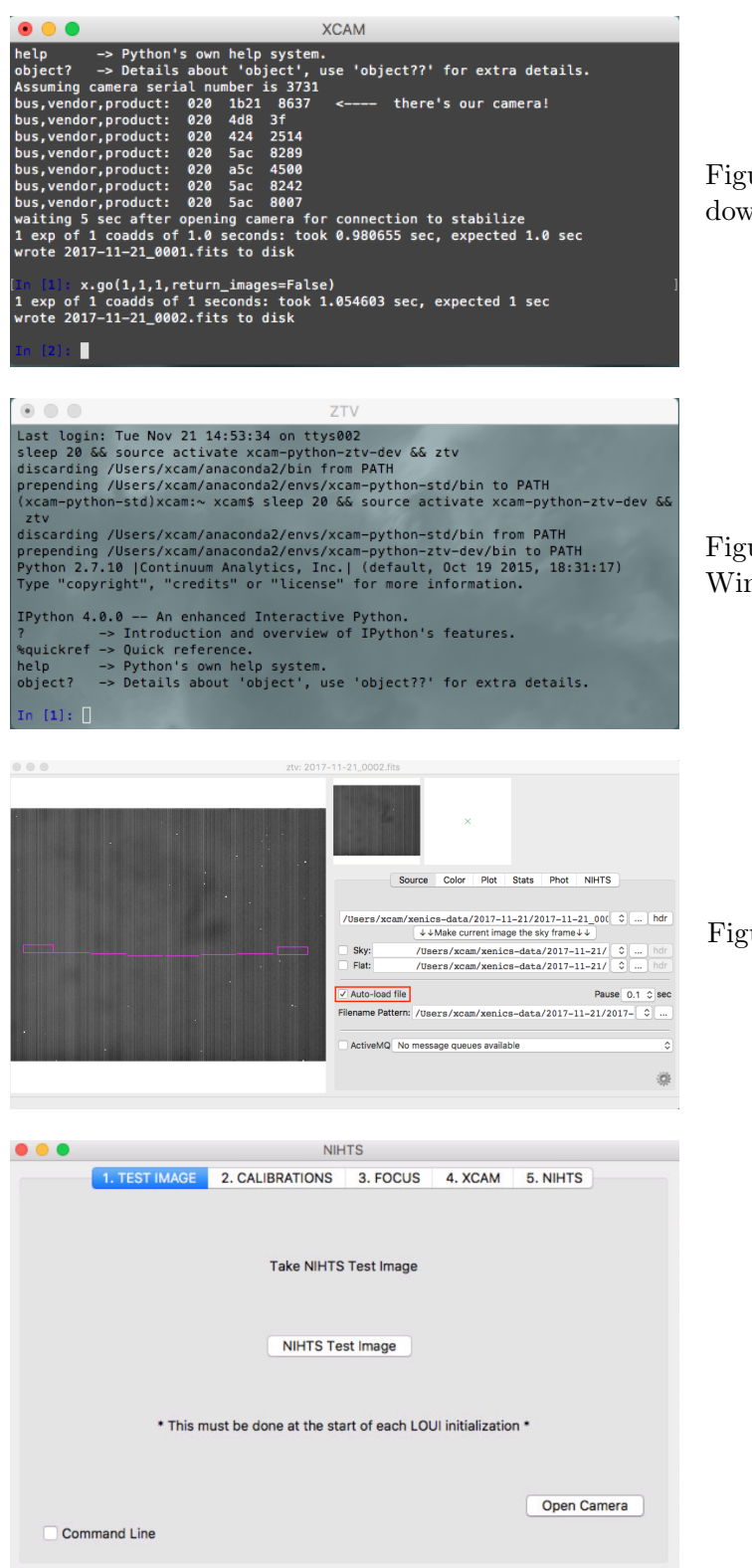

Figure 8: XCAM Terminal Window

Figure 9: ZTV Status Terminal Window

Figure 10: ZTV GUI: Source Tab

Figure 11: NIHTS GUI

## 3 Calibration

Calibrations for NIHTS include arc line spectra from a Xenon lamp mounted inside the instrument cube and dome flat field exposures. The dispersion solution is dependent on elevation angle. We see up to  $\sim 1$  pixel shifts from zenith to the horizon (see Section 8.6). As a result, we require calibrations at the beginning of the night, but also at each target pointing. Batch scripts are provided to collect relevant calibration frames for all available slits. Setting up for and running these scripts takes approximately 30 minutes and can be completed before twilight. On sky arcs calibrations will take only approximately 2 minutes (see Section 4.5).

## 3.1 Xenon Arc Lamp

- 1. Ask the telescope operator to put the dichroic in place for NIHTS (nominal position: 237.9 mm).
- 2. The instrument cover should be closed at this time and the telescope should be pointed at zenith.
- 3. In the Calibrations Tab of the NIHTS GUI (Tab 2; Figure 12), click the [ARCS LONG] button to begin the Arc Lamps calibration sequence.
  - (a) This script will turn on the Xenon lamps and take 5 exposures at 120 seconds each and 3 exposures at 20 seconds each. There is no required warm-up time for the lamps. The script will then turn the lamps off and take 1 exposure at 120 seconds and 1 exposure at 20 sec to capture the thermal background. A background subtracted arc line spectrum is shown in Figure 13.

| 1. TEST IMAGE       2. CALIBRATIONS       3. FOCUS       4. XCAM       5. NIH         Begin Arcs Calibration Sequence         ARCS LONG       ARCS SHORT         Begin Dome Flats Calibration Sequence         DOME DARKS       DOME FLATS | ITS  |
|----------------------------------------------------------------------------------------------------|------|
| Begin Arcs Calibration Sequence ARCS LONG ARCS SHORT Begin Dome Flats Calibration Sequence DOME DARKS DOME FLATS Select slitlete you will use during observations:                                                                         |      |
| ARCS LONG ARCS SHORT Begin Dome Flats Calibration Sequence DOME DARKS DOME FLATS Select slitlets you will use during observations:                                                                                                    |      |
| Begin Dome Flats Calibration Sequence           DOME DARKS         DOME FLATS           Select slitlete you will use during observations:                                                                                                  |      |
| DOME DARKS DOME FLATS                                                                                                    |      |
| Select slitlets you will use during observations:                                                                                                    |      |
| beleet antieta you will use during observations.                                                                                                    |      |
| Z ALL                                                                                                    |      |
| SED1 0.81 0.54 1.61                                                                                                    |      |
| 1.34 0.27 1.07 SED2                                                                                                    |      |
|                                                                                                    | Exit |
| Command Line                                                                                                    |      |

Figure 12: NIHTS GUI Calibrations Tab. Here you can run the Arcs Sequences and Flats Sequences for desired slit widths.

## 3.2 Dome Flats

- 1. Once the arcs script is complete, you will need to ask the operator to setup for Dome Darks. The telescope operator will need to open the the mirror cover and instrument cover. At this point, the dichroic should still be in place and all flat lamps should be off. Ask the telescope operator to slew to the Dome Flat Screen.
- 2. Select the desired slit widths for observations in the bottom panel of this tab (Tsb 2; Figure 12). If you are unsure which slits you will be observing with, you can collect calibrations for all slits. This will take about 15 minutes total for Dome Darks and Dome Flats.

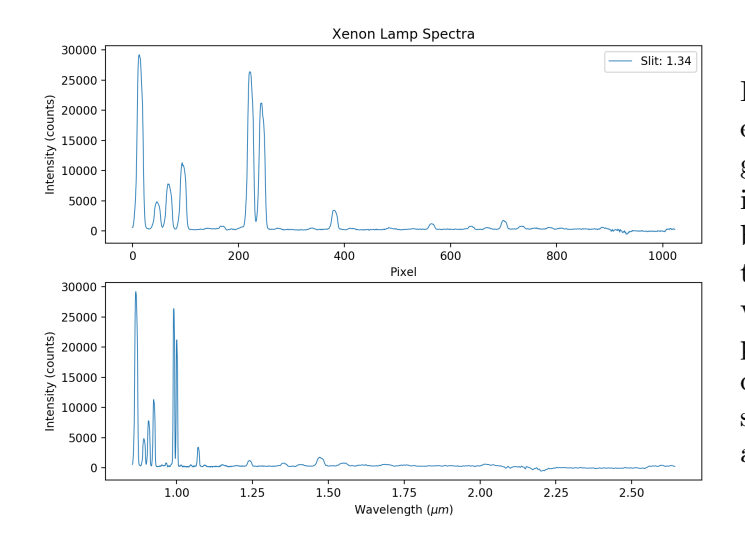

Figure 13: Five co-added arc lamp exposures at 120-sec each. Background subtraction from a 120-sec image without the lamps on has been applied. Faint lines are detectable to  $\sim 2 \ \mu m$ . On sky observations of planetary nubulae have provided an extended wavelength calibration out to 2.166  $\ \mu m$ . This spectrum was taken with the 1.34 arcsec slit on 2017-12-18.

- 3. In the Calibrations Tab, click [DOME DARKS] to begin the Dome Darks Sequence.
  - (a) This script takes 1 exposure for each slit width while the Flat Lamps are OFF. These exposure times are listed below in Table 1.
- 4. Once this sequence is complete, ask the telescope operator to turn on the Deveny Flat Lamps to an intensity of 6V.
- 5. Then, click [DOME FLATS] to begin the Dome Flats Sequence.
  - (a) The Dome Flats script will take 10 exposures for each slit width with the Flat Lamps ON. Example flat field spectra for each slit are shown in Figure 14. Exposure times for these flats were chosen to produce sufficient counts across the spectrum without saturating due to thermal background at long wavelengths.

| Slit # | Slit Width (") | Exposure Time (s) |
|--------|----------------|-------------------|
| 1      | 4.03           | 1                 |
| 2      | 1.34           | 3                 |
| 3      | 0.81           | 6                 |
| 4      | 0.27           | 15                |
| 5      | 0.54           | 7                 |
| 6      | 1.07           | 4                 |
| 7      | 1.61           | 2                 |
| 8      | 4.03           | 1                 |

Table 1: Deveny 6V Lamp Dome Flat exposure times for each slitlet.

## 4 Observing Procedure

#### 4.1 Observing Logs

Many astronomers like to take logs as a backup to image header information. We have created a NIHTS Observing Log (pdf) which you can locate on the **dct-obs1** (or **dct-obs2**) desktop available

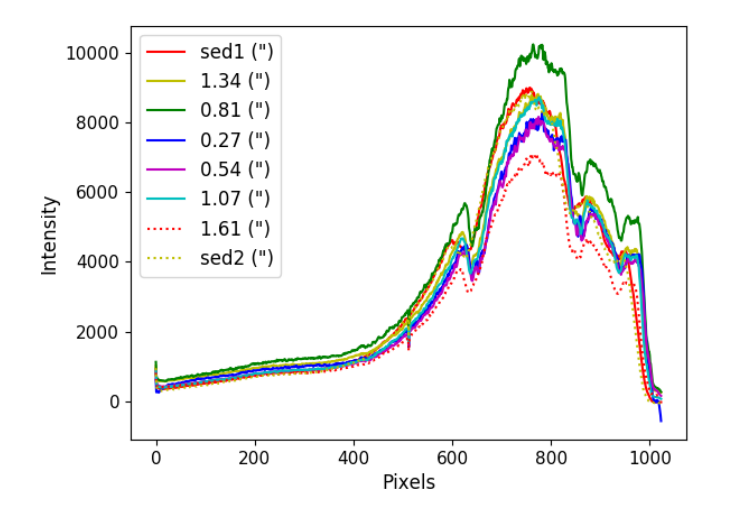

Figure 14: Slice along the dispersion axis of flat field exposures for each slit. Exposure times have been set to achieve peak counts  $\sim 6000 - 8000$ .

for printing. There is currently one version of the log, but in the near future, two versions of the log will be available - one for NIHTS only observing, and the second for simultaneous NIHTS-LMI observing. See Appendex D.

#### 4.2 Wavefront Solution

The wavefront solution will remove any higher order aberrations associated with the primary mirror. Normally, the wavefront solutions take between 10-15 minutes. The wavefront should be accomplished when the temperatures have stabilized and when the sky has darkened enough (a little while after twilight). In order to achieve a valid wavefront solution, the seeing should be less than 1.5". Finally, if there is a large temperature swing of around 5 degrees, you should consider refocusing as well as redoing the wavefront.

If you plan to guide during observations, this is a good time to let your operator know so that they can appropriately set the probe.

#### 4.3 Focus Sequence

- 1. Ask the telescope operator to point to a nominal NIHTS focus star (J=12-13) from the UCAC4 catalogue by referencing the 2MASS magnitudes.
- 2. Acquire the star by creating a background subtracted image. In the NIHTS GUI Focus Tab (Tab 3; Figure 15), click [Take Exposure] to capture a 3-second exposure in the slit viewing camera of the focus star. Then, in the ZTV GUI Source Tab (Figure 10), set this image to be the background image by clicking [Make Current Image the Sky Frame].
- 3. Select the ZTV NIHTS Tab (Figure 16) and use the hand paddle to offset 10" Up or Down. Take another exposure in the Focus Tab of the NIHTS GUI. You should now see the focus star very clearly in the ZTV display.
- 4. Select the ZTV Phot Tab (Figure 17). Then, change the cursor mode by right-clicking in the image display with your mouse and selecting "Phot" from the pull- down menu. Click on the focus star. You will see a Gaussian profile fit in the ZTV PHOT window where the blue annulus surrounds the focus star and the red annulus defines the background. You want

a focus star with  $\sim 4000-8000$  peak counts in this three second exposure. You can use the FWHM (pix) to estimate the current seeing (plate scale = 0.32'').

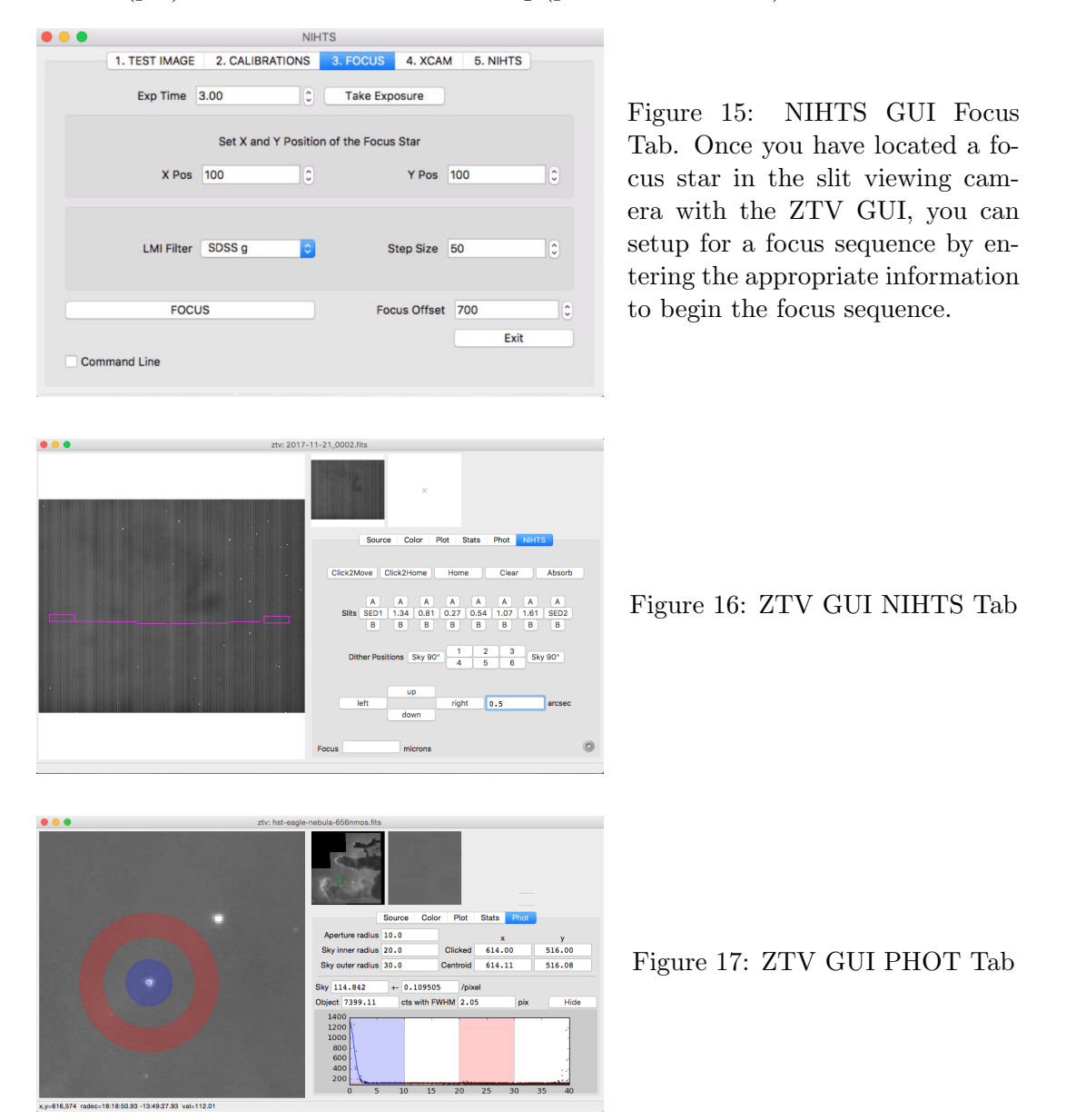

- 5. Set the focus script inputs into the appropriate fields in the NIHTS Focus Tab.
  - (a) Note the x, y centroid position of the focus star in the ZTV GUI Phot Tab.
  - (b) Enter the integer values into the X Pos and Y Pos fields in the NIHTS Focus Tab.
  - (c) Specify the LMI filter *only* if planning to use LMI and NIHTS simultaneously. The default position of the NIHTS dichroic corresponds to the SDSS g filter on LMI. If using LMI simultaneously, make sure the LMI filter wheel is currently set to the desired filter specified in the NIHTS GUI. Note that each LMI filter requires a different dichroic position to keep both LMI and NIHTS in focus. These values are listed in Table 2 below.
  - (d) Set the step size to 20 or 50 microns to begin, depending on how close to best focus you think you are with your initial FWHM. If you need to repeat the focus sequence for any

reason, you can either increase this for larger sampling, or decrease to refine the best focus. The minimum focus step is 20 microns. You can also set the best guess focus value (currently at 700) in the Focus Offset Box.

- 6. Click the [FOCUS] button to begin the focus sequence.
- 7. The Focus script will take two exposures at each focus offset, 3 step sizes below the best guess focus, and 3 step sizes above. The script will pull out  $30'' \times 30''$  thumbnails around the focus star and fit Gaussian profiles in both the x and y directions.
- 8. The focus curve plot (Figure 18) will display on the screen when the sequence is complete. The best focus will be the intersection of the two curves where the star is the most 'round'. The terminal will print out best focus offset, best seeing, and estimated seeing variability.
- 9. Finally, a pop-up window will ask if you want to accept the best focus calculated from the focus curve. If you click [YES], the script will send the best focus. If you click [NO], the script will send you back to the best guess focus offset that was indicated in the box on the NIHTS GUI. If you want to send a different focus offset, you can do this by entering a value into the [Focus] box on the ZTV GUI in the NIHTS Tab and hitting the return button on your keyboard to send the value.

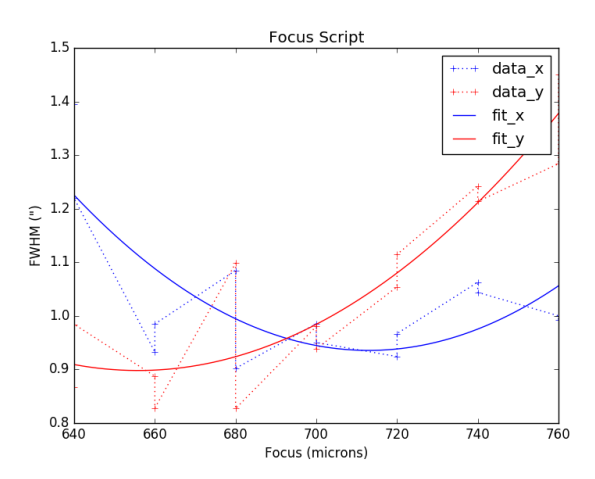

Figure 18: Focus Curve. The intersection of the fits in the x (blue) and y (red) directions will give the fitted best focus offset.

#### 4.4 Moving the Telescope

There are currently two ways for the astronomer to move the telescope into position:

- 1. Give the operator your coordinates (either on paper or by shouting across the room).
- 2. Construct a simple text file ahead of time and load it into the Target Observing List Tool (opened from the icon on the **dct-obs1 (or dct-obs2)** Desktop) in order to select coordinates to send to the telescope. This process is detailed in Appendix F.
- 3. Edit one item at a time manually into the Target Observing List Tool.

\*Note: If using Ephemeris files please make sure to send either the target names or the Horizons ID's to your telescope operator prior to the start of observing so they can create the files. The default time step for the Horizons Ephemeris files is 2 minutes however if you want something different, simply let the telescope operator know.

| LMI Filter              | Focus Offset $(\mu m)$ | Dichroic Position $(mm)$ |
|-------------------------|------------------------|--------------------------|
| Miscellaneous Filters   |                        |                          |
| Open                    | 0                      | 239.95                   |
| VR                      | +185                   | 237.84                   |
| Johnson-Cousins Filters |                        |                          |
| В                       | +105                   | 238.76                   |
| V                       | +105                   | 238.76                   |
| R                       | +140                   | 238.36                   |
| Sloan (SDSS) Filters    |                        |                          |
| g′                      | +180                   | 237.90                   |
| r'                      | +180                   | 237.90                   |
| i′                      | +180                   | 237.90                   |
| Narrow Band Filters     |                        |                          |
| [OIII]                  | +205                   | 237.62                   |
| $H\alpha$ -On           | +155                   | 238.19                   |
| $H\alpha$ -Off          | +155                   | 238.19                   |
| Wolf-Rayet Filters      |                        |                          |
| WC                      | +165                   | 238.07                   |
| WN                      | +160                   | 238.13                   |
| CT                      | +170                   | 238.01                   |
| Comet Filters           |                        |                          |
| Blue Continuum (BC)     | +175                   | 237.96                   |
| Green Continuum (GC)    | +175                   | 237.96                   |
| Red Continuum (RC)      | +175                   | 237.96                   |

Table 2: Focus offset and dichroic positions for LMI filters which can be used simultaneously with NIHTS. Note the nominal focus value for the Open filter is 810 microns. See Section 8.1 for the dichroic transmission curves.

#### 4.5 On Sky Calibrations

We recommend a Arcs Short sequence at each pointing location to accurately fit the elevation dependence of the dispersion solution. In the NIHTS GUI under the Calibrations Tab, there is a [ARCS SHORT] button which runs a short arcs sequence. The script takes less than 2 minutes to run. The Arcs Short sequence takes three 20 sec exposures with the Xenon lamps ON and one 20 sec exposure with the Xenon lamps OFF. The short sequence allows us to fit the brightest of the arc lines and apply the corresponding elevation-dependent shift to the dispersion solution.

Procedure:

- 1. Move to the telescope to your science or calibration target.
- 2. Ask the telescope operator to close the instrument cover.
- 3. Click the [ARCS SHORT] button in the Calibrations Tab of the NIHTS GUI.
- 4. Once the sequence is complete, ask the telescope operator to open the instrument cover.
- 5. You can now proceed to collecting science data.

#### 4.6 Target Acquisition

**\*\* IMPORTANT NOTE \*\*** The ZTV GUI and the NIHTS GUI are run through separate python environments and do NOT communicate with one another. As a result, we do <u>not</u> recommend moving to slitlets from **Home** using the ZTV GUI. The scripts handle the separate python environments, but if you are doing the moves by hand, this can get messy very quickly.

- 1. Take a test exposure on the Slit Viewing Camera from the NIHTS GUI XCAM Tab (Tab 4; Figure 19)
  - (a) Set the Exposure Time and # Coadds fields then click [XCAM] to take an exposure. The recommended max exposure time is 5 seconds. The display will be shown in the ZTV GUI.

| • • •             | NIH               | TS       |          |          |   |
|-------------------|-------------------|----------|----------|----------|---|
| 1. TEST IMAGE     | 2. CALIBRATIONS   | 3. FOCUS | 4. XCAM  | 5. NIHTS |   |
| Exposure Time     | 1.00              |          | # Coadds | 1        | 0 |
|                   | XC                | AM       |          |          |   |
| Target is at HOME | Move to Slit/Pos: | 1.34     | •        | A        | 0 |
| Return to HOME    |                   |          | MOV      | E        |   |
| Command Line      |                   |          |          | Exit     |   |
| Command Line      |                   |          |          |          |   |

Figure 19: NIHTS GUI XCAM Tab. This tab allows you to set the slit viewing camera exposure information and move your target onto the desired slit.

- 2. You need to Home your target in the slit viewing camera by using the [Click to Home] button in the ZTV GUI NIHTS Tab (Figure 16). Click the [Click to Home] button then click on your target. This moves the target to the **Home** location. (You can [Click to Home] multiple times for better accuracy because there is currently no centroiding feature.)
- 3. Take an exposure in the NIHTS GUI XCAM Tab to confirm the location of your target is actually at **Home**, defined as the center of the chip (160,128). Once at home, in the NIHTS GUI XCAM Tab, click [Target is at HOME].

Now both interfaces (ZTV and NIHTS) know that the target is at **Home** and you can send offsets to move your object to the desired slit position.

**\*\*IMPORTANT NOTE\*\*** The Home location is critical. All slit positions are defined relative to this Home location. If you forget to send your target to Home before trying to access a slit location, then the pointing will not be where you expect. The Home location needs to be set separately in ZTV and NIHTS.

- 4. If you would like to guide, ask the telescope operator to setup guiding. Once guiding is running you may want to confirm on ZTV that object is still at **Home**.
- 5. Move the target to the desired slit and position (A or Center) using the [MOVE] button in the NIHTS GUI XCAM Tab. Select the appropriate Slit and Position, then click [MOVE].
- 6. Confirm the target has moved to the correct position by taking a slit viewing camera exposure with the [XCAM] button. Note that the A/B positions are shown as hatch marks on each slit outline on the ZTV display.

#### 4.7 LMI Acquisition

For targets with V 18 or fainter, we recommend a target acquisition procedure with LMI. Determine the LMI $\rightarrow$ NIHTS slit viewing camera pixel mapping using a bright target (V=5-10) at a similar airmass to the faint target. The mapping can then be applied to the faint target for a blind acquisition with LMI onto the NIHTS slit.

- 1. Bright Target (V=5-10):
  - (a) Move the telescope to the bright target.
  - (b) Clear any NIHTS offsets by selecting [CLEAR] in the ZTV GUI NIHTS Tab.
  - (c) Take a 1 second exposure with the slit viewing camera in the NIHTS GUI XCAM Tab.
  - (d) In the ZTV GUI NIHTS Tab, [Click2Home] then click on the target to send the object to the HOME position.
  - (e) Locate the target in the LMI LOUI.
  - (f) Perform a centroid on the target by typing c on the target in the LMI LOUI display. Record the X/Y position that is printed to the LOIS Log below the image display.
    \*NOTE: This X/Y position corresponds to HOME on the NIHTS slit viewing camera and is where the faint target will need to be placed during blind acquisition.
  - (g) In the NIHTS GUI under the NIHTS Tab, click [TARGET IS AT HOME], and send the bright target to the desired slit.
  - (h) You are now ready to begin collecting spectra of the bright target.
- 2. Faint Target (V¿18):
  - (a) Move the telescope to the faint target location.
  - (b) In the ZTV GUI NIHTS Tab, [CLEAR] offsets.
  - (c) Take an LMI exposure. Locate the target. Type c to determine the current X/Y location of the science target on LMI.
  - (d) Open a new PWRUSB terminal window in the XCAM screenshare by clicking on the PWRUSB terminal window and typing Command-N.
  - (e) Use the NIHTS-LMI Mapping Script by typing the following command:
     > python NIHTS\_LMI\_Mapping.py home\_x home\_y xpos ypos
     where home\_x home\_y is the X/Y location of HOME determined from the bright target and xpos ypos is the current X/Y location of the faint target on LMI.
  - (f) The script will print an East and South offset in arcseconds.
  - (g) In the ZTV GUI NIHTS Tab, enter the offsets into the hand paddle. Do not apply offsets with LMI.
  - (h) Take another LMI exposure and confirm that the target has moved to the desired X/Y Home location on the LMI display.
  - (i) In the NIHTS GUI NIHTS Tab, click [TARGET IS AT HOME].
  - (j) Move to the target to the desired slit.
  - (k) Begin collecting science exposures.

| •••     |             | NI              | HTS         |                  | _       |            |
|---------|-------------|-----------------|-------------|------------------|---------|------------|
| 1.      | TEST IMAGE  | 2. CALIBRATIONS | 3. FOCUS    | 4. XCAM 5. NIHTS |         |            |
| Target  | 100         |                 |             | Guiding OFF      | 0       |            |
| Exprime | 1.00        |                 |             | - # Seq 1        |         |            |
|         | NIHTS T     | est             |             | NIHTS            |         |            |
|         | AB          |                 |             | ABBA             |         | Figure 20: |
|         |             |                 |             |                  |         | Tab.       |
| Of      | fset (") 20 | ٢               | Direction U | lp               | <b></b> |            |
|         |             |                 |             | CEN-SKY          |         |            |
|         |             |                 |             | Exit             |         |            |
|         |             |                 |             |                  |         |            |

Figure 20: NIHTS GUI NIHTS Fab.

## 4.8 NIHTS Exposures

Collect spectra of your target by collecting single exposures of the spectral channel or executing nod sequences through the NIHTS GUI NIHTS Tab (Tab 5; Figure 20).

- 1. Setup the header information in the top panel of the tab by entering the target name, exposure time, and whether guiding is on or off.
- 2. There are two ways to take single exposures of the spectral channel:
  - (a) **Test Exposure:** Click the [NIHTS Test] button to take a single test exposure with the desired exposure time. Note that all test exposures are saved as images, however, header information will be limited to a target name of "test".
  - (b) **NIHTS Exposure:** Click the [NIHTS] button to take a single exposure where target name, exposure time, and current slit position are all reflected accurately in the header. Use the [# Seq] box to take multiple NIHTS exposures.
- 3. There are currently three scripted nod sequences, all of which expect the pointing to begin with the object on the slit at either the A or Center position. See Section A for more details on these scripts:
  - (a) **AB Nod:** nods the target from the A beam position to B beam position. Set the header information in the NIHTS GUI NIHTS Tab, including the desired number of sequences, and click [AB] to begin.
  - (b) **ABBA Nod:** takes 1 exposure at the A beam position, 2 at B, and 1 more at A. Set the header information in the NIHTS GUI NIHTS Tab, including the desired number of sequences, and click [ABBA] to begin.
  - (c) Center-Sky Nod: takes 1 exposure at the Center position, dithers the telescope off slit at a specified distance in arcseconds and direction (RA, DEC, LEFT, RIGHT, UP, DOWN) and takes another exposure. Set the header information in the NIHTS GUI NIHTS Tab, including the desired number of sequences, offset distance, offset direction, and click [CEN-SKY] to begin.

NOTE: While the nod scripts are running, you can make small adjustments to your target alignment on slit by applying small offsets in the ZTV NIHTS Tab. Monitor this alignment on the ZTV display.

- 4. If you think ZTV and the command line are out of sync, reset both ZTV and NIHTS to **Home** as described in Section 4.6 above.
  - ZTV: [Click to Home]
  - NIHTS: [Target is at HOME]
- 5. **Don't forget!** Clear your offsets before moving to the next target! This can be done in the Target List, in the ZTV GUI, or by asking the telescope operator.

## 4.9 Rotator Frame

The telescope can operate in two different rotator modes: *Target* mode which maintains field orientation during exposures, and *Fixed* mode which keeps the focal plane fixed relative to alt-az coordinates, typically set to the parallactic angle (i.e. perpendicular to the horizon). These modes are set by the telescope operator and need to be specified when setting up on a target. Confirm the current rotation angle by referencing the 'ROTIPA' keyword in the Facility Summary.

- Target Mode: With the rotatorFrame="Target", the default angle of 0° results in the NIHTS slit viewing camera oriented with N to the right and E up (LMI orientation will be N up, E left). Setting the rotator PA to 30° will change this orientation by 30° from north through east. We recommend you use Target Mode for situations when you are observing at low airmasses (roughly <1.5). The telescope can more easily keep your target fixed on the slit.
- Fixed Mode: In rotatorFrame="Fixed" mode, the rotator PA is the mechanical angle of the instrument cube and stays constant relative to the horizon. We recommend you use Fixed Mode when you are at high airmass (roughly >1.5). As you move to lower airmass, it can be difficult to keep your target on the slit in Fixed mode.

## 4.10 Telescope Offsets

The telescope control supports both relative and absolute offsets (described below). These can be applied in a number of ways including through the ZTV and by the telescope operator. It is important to note that the NIHTS and ZTV control interfaces do not necessarily communicate with one another, which can lead to confusion regarding the current pointing state of the telescope. The best way to recover from this is to zero the pointing by clearing the offsets and reacquire the target.

- **Relative:** These offsets can be applied in the ZTV GUI using the hand paddle in the NIHTS Tab and are applied relative to the current pointing location. These offsets can be repeatedly applied to accumulate net offsets relative to a reference zero point, often the original target pointing. In the ZTV NIHTS Tab, pressing the [Clear] button will return the telescope to its reference zero point position. The [Absorb] button will define a new zero point at the current pointing. Any cumulative offsets you have applied will continue to be applied to every new pointing until explicitly cleared by hitting [Clear].
- Absolute: These offsets are currently only available to the telescope operator. Absolute offsets are applied relative to the pointing zero point. Repeatedly applying the same absolute offsets will not move the telescope. Whatever you have applied here will continue to be applied to every new pointing until explicitly cleared by hitting [Clear] in ZTV. To reset the pointing zero point to the current location, use the [Absorb] button in ZTV.

#### 4.11 Real Time Image Analysis

Real time image analysis tools for the NIHTS spectral channel images (i.e. in the LOUI, not in ZTV) include image differencing, pixel dump, single column/row line profiles, and averaged column/row line cuts. There are four image display options: Current, Previous, Reference, and Diff. The Reference image is selected using the NIHTS menu on the image viewer toolbar. The difference image (Diff) is created by subtracting the reference image from the currently selected image – Current, Previous or Reference. For example, if the Current image is displayed, then clicking Diff will display Current - Reference. Image analysis can be performed on any of the images.

• Pixel Dump: This displays a text version of the pixel counts in a 9x9 region in the Pixel Dump Tab. This function is toggled on and off by placing the cursor in the image, and typing p. But, be warned: these are "sampled" values because of the under-sampling that LOUI does for image display, so the peak intensity of a star may not be correct, and similarly a bad column or other defect may escape notice. An example of the Pixel Dump Tab is shown in Figure 21.

| 000      |       |     |     |     |     |     |     |     |     |
|----------|-------|-----|-----|-----|-----|-----|-----|-----|-----|
| Pixel Du | ump 🛛 |     |     |     |     |     |     |     |     |
| Y \ X    | 158   | 159 | 160 | 161 | 162 | 163 | 164 | 165 | 166 |
| 86       | 283   | 289 | 287 | 283 | 289 | 168 | 44  | 68  | 136 |
| 85       | 285   | 287 | 287 | 285 | 291 | 160 | 40  | 38  | 146 |
| 84       | 285   | 289 | 283 | 283 | 287 | 166 | 42  | 42  | 158 |
| 83       | 299   | 297 | 293 | 293 | 341 | 224 | 50  | 50  | 162 |
| 82       | 291   | 283 | 303 | 351 | 377 | 250 | 112 | 130 | 198 |
| 81       | 321   | 329 | 337 | 337 | 381 | 256 | 118 | 136 | 202 |
| 80       | 375   | 373 | 347 | 333 | 377 | 238 | 74  | 72  | 166 |
| 79       | 365   | 347 | 327 | 327 | 371 | 259 | 124 | 112 | 196 |
| 78       | 359   | 353 | 303 | 303 | 351 | 281 | 174 | 156 | 208 |

Figure 21: Pixel Dump

- Line Profile: The Line Profile tool allows the user to make line and column plots: typing 1 in the image display will display just the region that spans the image view, while an L will provide line and column plots of the whole image. An example of the Line Profile Tab is shown in Figure 22. Typing 1 or L a second time will turn the Line Profile tool off. Before switching images for analysis, you must turn the tool off. Once the new image is displayed, you are then able to turn the tool back on by typing 1 or L.
- Line Cut: This feature allows you to create horizontal and vertical cuts by drawing a rectangle around a region of interest. The Horizontal Line Cut averages the rows in the box, while the Vertical Line Cut averages the columns. The vertical cut is useful to monitor the current seeing, as the tool will fit a 1-D Gaussian profile to the average across the columns.

## 5 End of the Night

1. dct-obs1 (or dct-obs2):

- (a) If you used LMI, HOME the filter wheel.
- (b) Exit out of the NIHTS (and LMI) LOUI by clicking the red [X] in the upper left corner.
- (c) Do NOT [Exit LOIS].
- (d) Do NOT close the obsnihts@nihts terminal window.

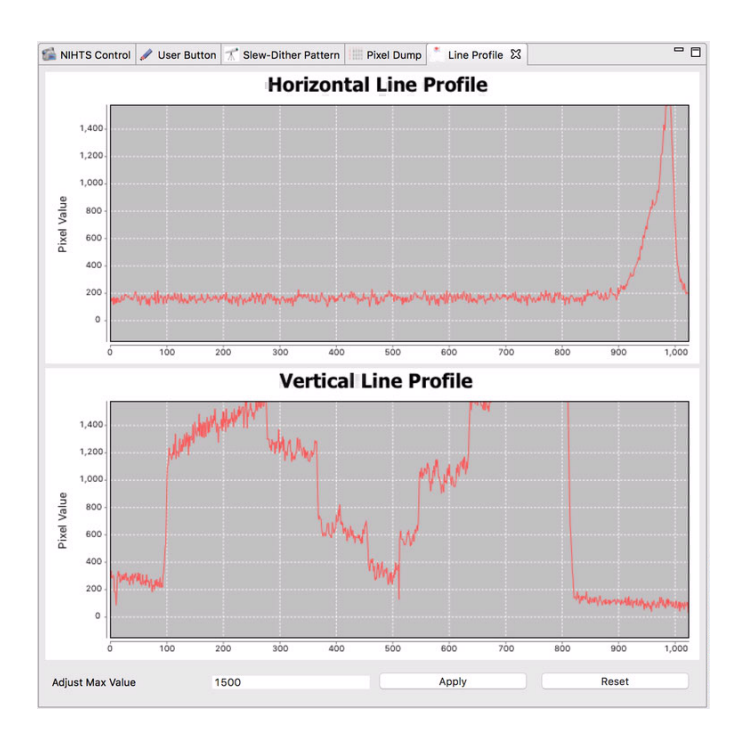

Figure 22: Line Profile

- 2. Mac Mini:
  - (a) Exit ZTV, NIHTS, and the corresponding terminal windows.
  - (b) In the white terminal window ("PWR USB") located in the top right corner of the Mac Mini screen share (Figure 23 below), turn off the slit viewing camera by typing the command:

> python NIHTS\_shutdown.py

Leave this terminal window open.

- (c) Close Mac Mini Screen Sharing Window.
- 3. Fill out the End of Night Report found on the dct-obs1 (or dct-obs2) Desktop.

PWR USB Last login: Fri Jan 12 11:47:15 on ttys000 pwrusb status discarding /Users/xcam/anaconda2/bin from PATH prepending /Users/xcam/anaconda2/envs/xcam-python-std/bin to PATH (xcam-python-std)xcam:~ xcam\$ pwrusb status Outlet states on bank 0: 0 1 0 (xcam-python-std)xcam:~ xcam\$

Figure 23: PWRUSB Terminal Window

## 6 Taking Your Data Home

dct-obs1 (or dct-obs2):

- NIHTS: /nihts/YYYYMMDDa (or b or c or ...)
- LMI: /LMI/YYYYMMDDa (or b or c or ...)

MacMini:

• XCAM: /Users/user/xcam/xenics-data/YYYY-MM-DD

## 7 Important Tips and Troubleshooting

- 1. ZTV can be closed and restarted without problems. In the Terminal Menu, Terminal $\rightarrow$ New Window $\rightarrow$  ZTV.
- The NIHTS GUI (XCAM terminal) can be closed and restarted without problems (Note: there are some exceptions to this). In the Terminal Menu, Terminal→New Window→ XCAM.
- 3. Every time you restart the NIHTS GUI, you must take a Test Image from the NIHTS GUI Test Image Tab (See Section 2d).
- 4. Starting before UT turnover in ZTV requires you to restart ZTV because the date directory changes at turnover. You will need to take a NIHTS Test Image at restart. See Section 2. Terminal→New Window→ ZTV.
- 5. If a nod script fails partway through but the GUI environment is still active, then you will need to re-Home your target in ZTV and NIHTS. See Section 4.6. If the failed script quits the NIHTS GUI, you need to restart the NIHTS GUI. In the Terminal Menu, Terminal→New Window→ XCAM.
- 6. The two environments ZTV and NIHTS can get confused and have different values for the current telescope pointing. Correct this by sending the target to Home in the ZTV window and forcing the current target point to equal **Home** in NIHTS by clicking [Target is at HOME]. See Section 4.6.
- 7. After an Arcs Sequence, if you get an image of zero value (i.e. they show up all black with no data in them) and a PWRUSB error in the XCAM terminal window, click the [Open Camera] button in the NIHTS GUI Test Image Tab. If this does not resolve the issue, restart the NIHTS GUI.

 $\label{eq:constraint} \ensuremath{\operatorname{Terminal}} \to \ensuremath{\operatorname{New}}\ \ensuremath{\operatorname{Window}} \to \ensuremath{\operatorname{XCAM}}.$ 

- 8. If you get images of zero value with no PWRUSB error, you will need to restart LOIS and re-initialize the LOUI. This is a symptom of an instrument controller crash (instrument LEDs are in a two-light state) which requires reestablishing connection with the instrument through a LOIS restart. LOIS can be restarted by restarting the LOUI. See Section 2.
- 9. If you see the error "missing tcsStatus and/or tcsTelemetry or unable to figure out posang, so no move sent", try to resend your target. Otherwise, check the broker status.

## 8 Instrument Overview

The Near-Infrared High-Throughput Spectrograph (NIHTS, pronounced "nights") is a low-resolution ( $R\sim200$ ) near-infrared prism spectrograph, covering 0.86-2.4 microns in a single order. NIHTS contains no moving parts and employs a single slit mask with 7 different slit widths (4.03, 1.34, 0.81, 0.27, 0.54, 1.07 and 1.61 arcseconds), each approximately 12 arcseconds in length. An instrument schematic is shown in Figure 24 where light enters from the telescope on the lower right, is redirected twice off of an Offner relay, passes through the slit mask, out to a large fold mirror and a ZnSe prism, and then back through the fold mirror to be imaged onto a HAWAII-1 array. The entire assembly is chilled with two Sunpower closed-cycle Stirling cryocoolers. NIHTS is fed by a dichroic at the center of the instrument cube (Figure 25) which enables simultaneous LMI imaging and NIHTS spectroscopy.

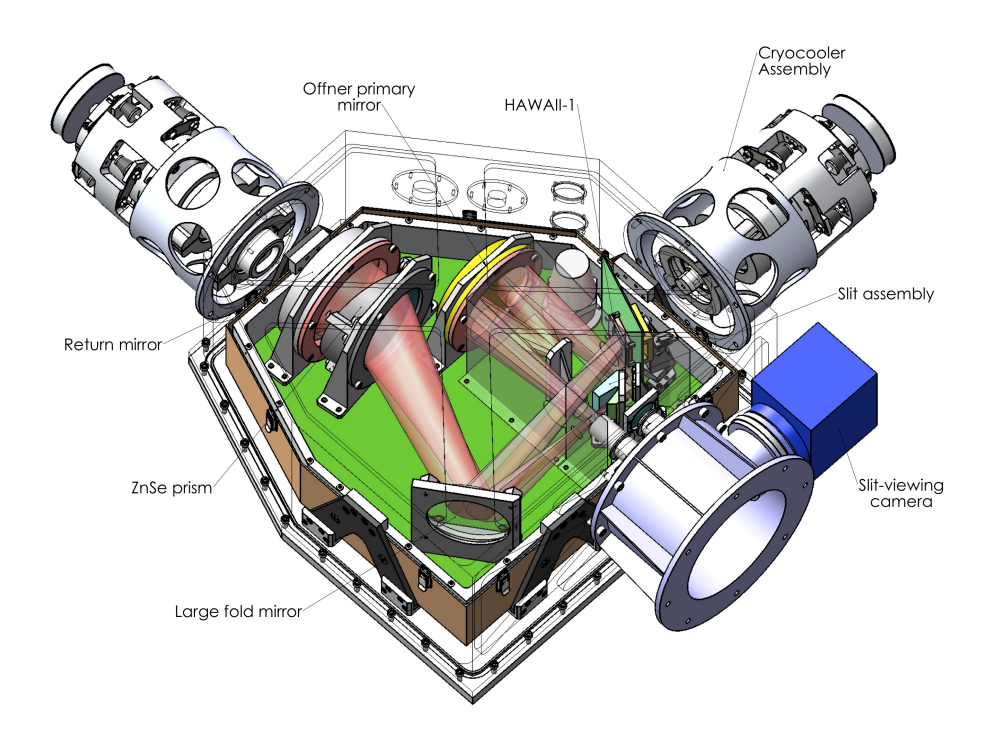

Figure 24: NIHTS Layout

## 8.1 Dichroic Mirror

The NIHTS dichroic sits in the Fold Mirror D location in the instrument cube. The dichroic transmits visible wavelengths and reflects the near-infrared, allowing for simultaneous observing with LMI and NIHTS. The visible wavelength transmission of the dichroic is about 90% between 0.4 and 0.7 microns. The LMI filters with transmission profiles that overlap the dichroic transmission are given in Table 2.

## 8.2 LMI Field of View

The full LMI field of view is reduced during simultaneous NIHTS/LMI observing due to obstruction by the dichroic. Changing the LMI filter automatically causes offsets of the secondary mirror to

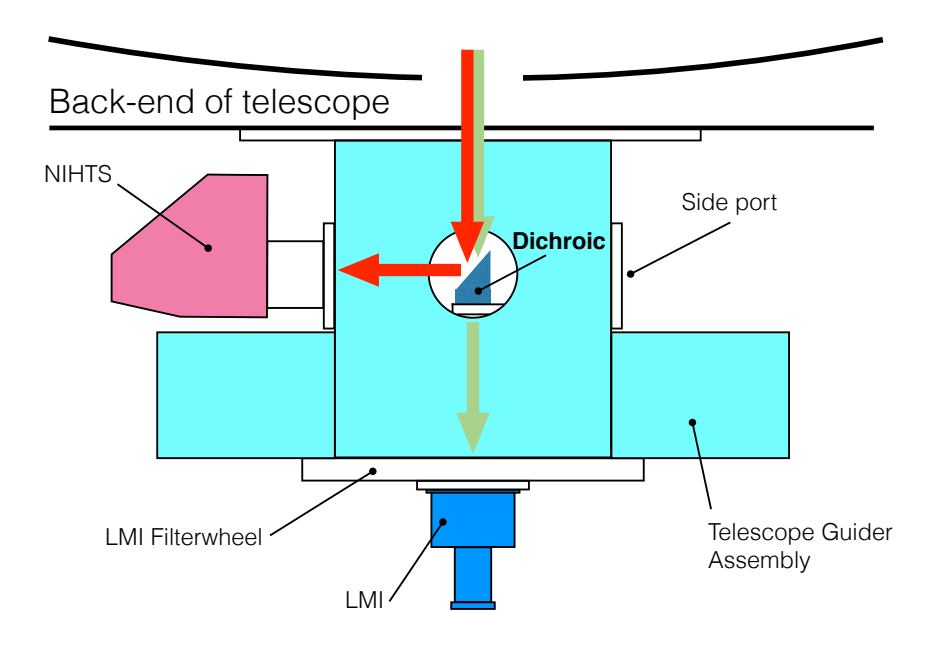

Figure 25: NIHTS lightpath through the instrument cube with the dichroic for simultaneous LMI and NIHTS observing.

accommodate for filter-dependent focus. The dichroic has to be offset to compensate for this change in light path to keep NIHTS in focus. As a result the unobstructed region on LMI will shift with these dichroic offsets. Figure 27 is an LMI flat in SDSS r with the NIHTS dichroic inserted into the light path. The dichroic was inserted to full extension (242.1 mm) and then retracted 4.2 mm (237.9 mm) to achieve focus on NIHTS. The central region in grey is roughly  $6 \times 4$  arcmin in size and throughput drops off steeply outside of that region. Table 2 provides computed dichroic positions for each filter.

#### 8.3 Slit Mask

The slit mask contains a single slit broken up into 7 different slit widths – referred to as slitlets – in a configuration with the widest slitlets near the edge of the mask, and the narrowest slitlets in the middle. Each slitlet is 12'' long. The slit widths from left to right in the slit viewing camera (top to bottom on the spectrographic detector) are 4.03'', 1.34'', 0.81'', 0.27'', 0.54'', 1.07'', 1.61'', and 4.03''. Figure 28 shows a cartoon schematic of what is visible on the slit viewing camera. The two widest slits (4.03'') are referred to as SED1 and SED2 where SED stands for spectral energy distribution. These slits are designed to eliminate slit losses to enable spectro-photometric calibration. The approximate pixel locations of each slit on the slit viewing camera are detailed in Table 3. The pixel location of the narrowest slitlet (0.27'') is not well constrained. There are other factors, including the location of the amplifier boundaries on the spectral channel, that make the 0.27'' slitlet difficult to use. As such, we do not recommend the use of this slitlet at this time. The measured per pixel resolution and resolving power of each slitlet at 1, 1.5, and 2 microns are defined in Table 4.

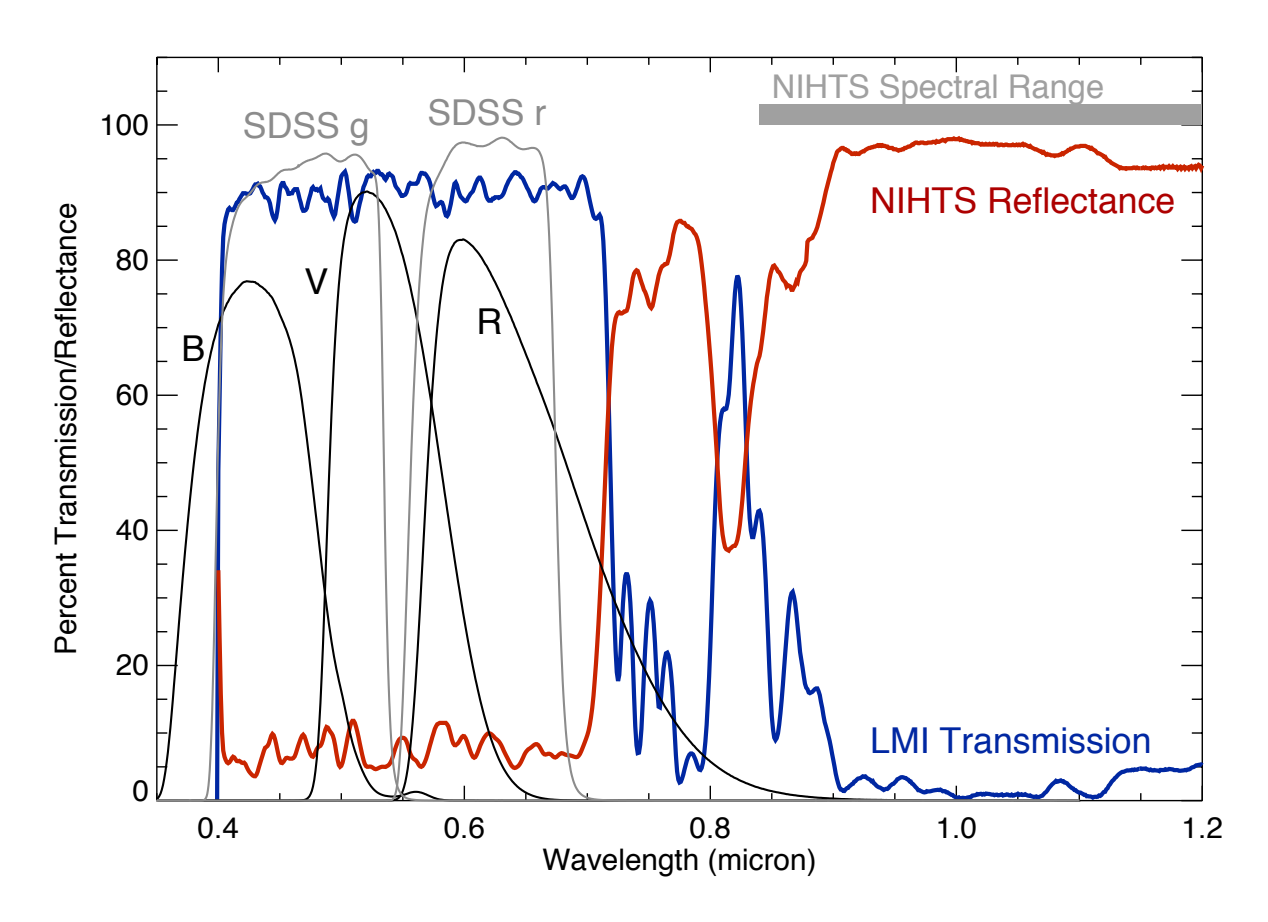

Figure 26: Dichroic transmission through to LMI and reflectance to NIHTS. The spectral range of NIHTS is shown. These curves are roughly constant longwords of 1.0 micron out to 2.4 microns. The transmission through to LMI spans wavelengths that overlap Johnson-Cousins BVR and SDSS g and r filters.

| Slit # | Slit Width $('')$ | Y Center | A Position | B Position | Center |
|--------|-------------------|----------|------------|------------|--------|
| 1      | 4.03              | 122      | 15.3       | 30.7       | 23     |
| 2      | 1.34              | 117.8    | 49.8       | 65.2       | 57.5   |
| 3      | 0.81              | 116.9    | 87.8       | 103.2      | 95.5   |
| 4      | 0.27              | 114.3    | 125.2      | 140.7      | 133    |
| 5      | 0.54              | 115.1    | 162.8      | 178.2      | 170.5  |
| 6      | 1.07              | 116.9    | 198.3      | 213.7      | 206    |
| 7      | 1.61              | 116.8    | 234.3      | 249.7      | 242    |
| 8      | 4.03              | 122      | 273.3      | 288.7      | 281    |

Table 3: Slit Positions on the Slit Viewing Camera

## 8.4 Coadds

Currently NIHTS only supports coadds on the slit viewing camera. NIHTS does not support coadds at the time of data acquisition on the spectral channel. The observer can coadd by stacking spectral images post-observing.

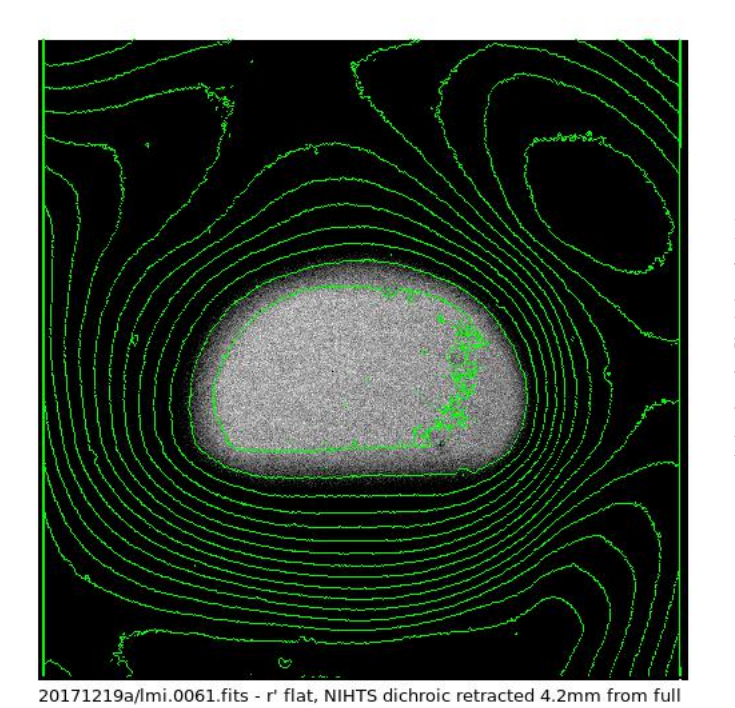

Figure 27: Observable field of view on LMI with dichroic deployed. The unobstructed field size is  $6.4' \times 4.1'$ . The green contours are at 500 ADU intervals between 15,000 and 25,000 counts. Image courtesy of Stephen Levine (Lowell).

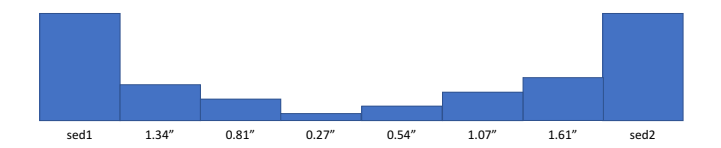

Figure 28: Schematic of the NIHTS slit mask with 8 slitlets of 7 different widths, each 12" long.

| Slit $\#$ | Slit Width $('')$ | $  R = \lambda$ | $\delta / \delta \lambda$ (per | pix)     | $\mathbf{R'} =$ | R/slit_w    | $\mathbf{v}$ idth |
|-----------|-------------------|-----------------|--------------------------------|----------|-----------------|-------------|-------------------|
|           |                   | $1\mu m$        | $1.5 \mu m$                    | $2\mu m$ | $1 \mu m$       | $1.5 \mu m$ | $2\mu m$          |
| 1         | 4.03              | 2125            | 675                            | 546      | 69              | 22          | 18                |
| 2         | 1.34              | 2194            | 667                            | 535      | 196             | 60          | 48                |
| 3         | 0.81              | 1813            | 680                            | 525      | 271             | 101         | 78                |
| 4         | 0.27              | 1283            | 682                            | 502      | 583             | 310         | 228               |
| 5         | 0.54              | 2087            | 663                            | 521      | 464             | 147         | 116               |
| 6         | 1.07              | 2152            | 667                            | 531      | 242             | 75          | 60                |
| 7         | 1.61              | 2311            | 645                            | 513      | 172             | 48          | 38                |
| 8         | 4.03              | 2113            | 680                            | 548      | 68              | 22          | 18                |

Table 4: Measured resolution per pixel and effective resolving power of each slit at three reference wavelengths.

#### 8.5 Detector Linearity and Saturation

To first order, the NIHTS detector is linear up to about 17,500 counts in all wavelengths (Figure 29). The detector saturates earlier in the longer wavelengths. We will be performing a more detailed pixel by pixel linearity mapping. Coming soon...

Table 5 below shows the maximum wavelength reached prior to saturation in each of the slits with respect to a given exposure time. The NIHTS detector is sensitive up to 2.45  $\mu m$ .

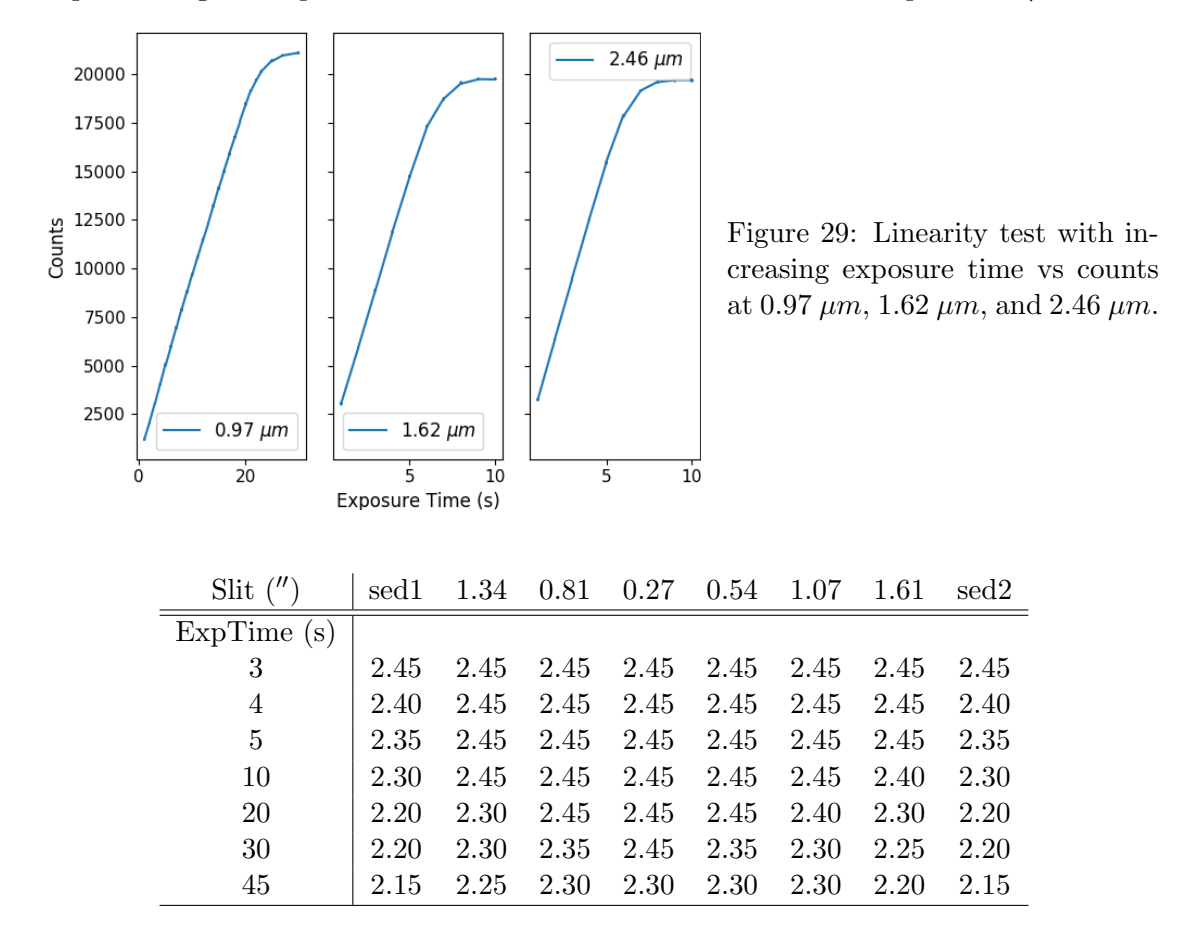

Table 5: Maximum accessible wavelength (in microns) for a given slit and exposure time. NIHTS is sensitive to a maximum wavelength of 2.45  $\mu m$ . Note that the wider slits saturate in the longer wavelengths at much shorter exposure times than the smaller slits as a result of thermal background.

#### 8.6 Dispersion Stability

We have quantified the dispersion stability in Y, J, and H bands up to  $\sim 2 \mu m$ . Figure 30 shows subpixel stability at all elevations. We recommend that for most science cases, a full arcs calibration at zenith at the beginning of the night and short arc calibration sequences (< 2 min) at each target pointing throughout the night will be sufficient for determining the dispersion solution.

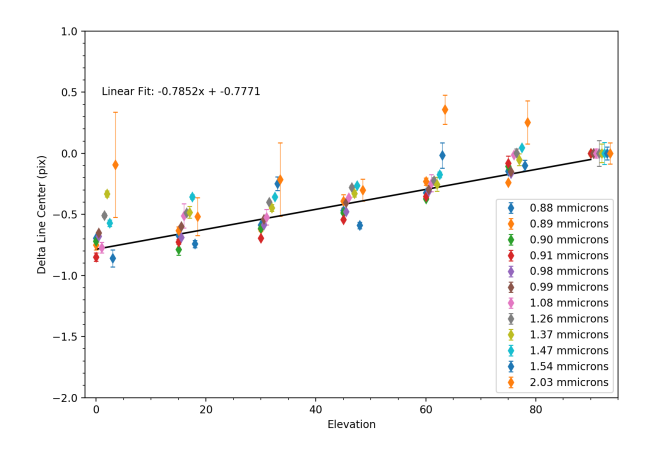

Figure 30: Wavelength shift  $(\Delta \lambda)$ of arc lines up to 2  $\mu m$  with elevation changes from 0° to 90°. We see ~1 pixel shift across the elevation range.

#### 8.7 NIHTS Efficiency

We determined the sensitivity of the NIHTS detector using spectrophotometric standard star Feige 110, observed through the SED1 (4.03") slitlet. The results for the total flux measurements are outlined in Table 6. These data were used to derive the overall system throughput which is plotted as efficiency curves in Figure 31.

|      |            |       |                           | Integ    | rated Cou  | unts       |     |           |
|------|------------|-------|---------------------------|----------|------------|------------|-----|-----------|
| Band | $\lambda$  | Mag.  | Catalog Flux              | # pixels | Object     | Sky        | S/N | Mean Eff. |
|      | $(\mu m)$  |       | $(erg/s/cm^2/\text{\AA})$ |          | $(s^{-1})$ | $(s^{-1})$ |     | (%)       |
| Yish | 0.96 - 1.1 | 12.94 | $1.32{	imes}10^{-12}$     | 3640     | 29900      | 29500      |     | 44.8      |
| J    | 1.1 - 1.4  | 12.55 | $2.54 \times 10^{-13}$    | 2400     | 23000      | 36000      |     | 45.3      |
| Η    | 1.5 - 1.8  | 12.63 | $7.33 \times 10^{-14}$    | 1140     | 16500      | 81000      |     | 36.5      |
| Κ    | 2.0 - 2.4  | 12.77 | $2.18 \times 10^{-14}$    | 970      | 10700      | 560000     |     | 30.4      |

Table 6: Measured counts integrated over different band passes for spectro-photometric standard star Feige 110. The resulting mean efficiency of the instrument and telescope is given in the last column.

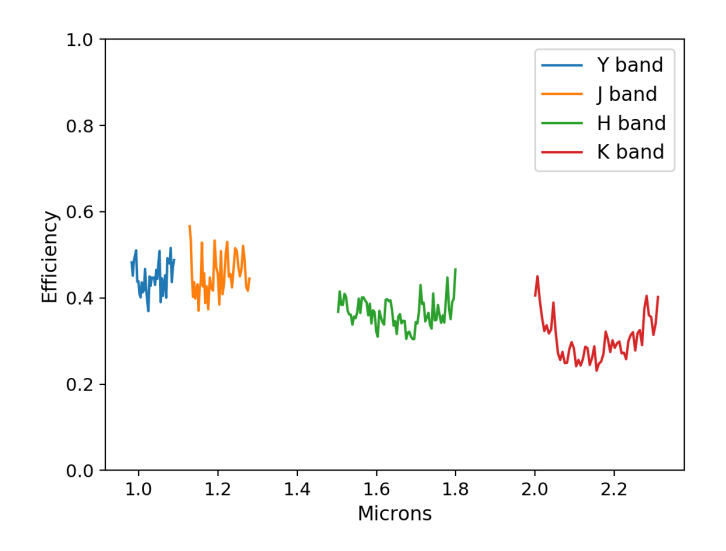

Figure 31: Measured NIHTS efficiency which accounts for telescope, dichroic, and detector throughput in Y, J, H, and K bands. Regions of telluric absorption, which can have highly variable transmission, have been excluded.

## Acknowledgements

The overall system design and optical design of NIHTS was performed by Ted Dunham. Ted Dunham and Rich Oliver did the electrical design and construction of the instrument. Mechanical design was done by James French, Tomas Chylek, Frank Cornelius, Tom Binda, and Ted Dunham. Most of the NIHTS instrument parts were made by Steve Lauman and Jeff Gehring or by Boston University. The control software and user interface for the NIHTS ZTV was written by Henry Roe, while the NIHTS LOUI was written by Peter Collins, Saeid Zoonemat Kermani, and Dyer Lytle. Saeid also provided the Observer Target List application described in Appendix F.

Funds for the construction of the instrument were obtained from NASA's Planetary Astronomy and Planetary Major Equipment programs (PI: Henry Roe). The MANOS grant (PI: Nicholas Moskovitz), funded by the NASA Near-Earth Object Observations Program, has provided important support for finishing many of the commissioning tasks. The Mt. Cuba Foundation purchased the NIHTS dichroic coatings for which simultaneous observing with NIHTS and LMI is now possible. Phil Massey has provided documentation and figures used in the LMI Manual which have been critical in putting together a complete NIHTS manual. Stephen Levine has provided useful feedback, edits, and comments to improve the manual for the convenience of our observers.

## A NIHTS Scripts

The NIHTS Scripts are executed through the NIHTS GUI to operate the spectral channel and slit viewing camera through python based commands.

## • ARCS LONG

- Description: Take a full arc lamp calibration sequence.
- Turns on the Xenon Arc lamp. Takes 5 exposures at 120-sec and 3 exposures at 20-sec.
   Turns the Xenon Arc lamp off. Takes 1 exposure at 120-sec and 1 exposure at 20-sec to capture the thermal profile for each exposure time.

## • ARCS SHORT

- *Description:* Take a short arc lamp calibration sequence.
- Turns on the Xenon Arc lamp. Takes 3 exposures at 20-sec. Turns the Xenon Arc lamp off. Takes 1 exposure at 20-sec to capture the thermal profile.

## • DOME DARKS

- Description: Take a sequence of dome dark exposures for the specified slits.
- Takes 1 exposure for each of the requested slits at their slit-defined exposure time with flat lamps off to account for the thermal profile.

## • DOME FLATS

- Description: Take a sequence of flat field exposures for each of the requested slits.
- Takes 10 exposures for each of the requested slits at their slit-defined exposure times with the Deveny 6V flat lamps on.

## • FOCUS

- Description: Take a focus sequence with the slit viewing camera.
- Move to a nominal NIHTS focus target of J=12-13. Note the x,y position of the star in ZTV, as you will need that in the script. If you are not using LMI, the LMI filter entry value in the script will be OPEN. Note that each LMI filter will require a different NIHTS dichroic position. The script handles this by prompting you to move the dichroic to a given location depending on the LMI filter you request. The script will take a total of 7 different focus steps with 2 exposures taken at each step. The images are copied to a folder entitled focus\_0 (focus\_1, focus\_2, etc).  $30'' \times 30''$  thumbnails are extracted around the star for each image. Gaussian fits are performed in both x and y directions. The FWHM of each fit is calculated and plotted against focus values for the final fits. The best focus for x and y are printed to the terminal screen. Once a focus is found in one LMI filter, you should be able to switch between filters and remain in focus, as long as you move the dichroic accordingly.

## • NIHTS

- *Description:* Takes NIHTS science exposures.
- Begin by placing the target at the desired slit position. Click NIHTS to begin collecting science exposures. Use the [# Seq] box in the GUI to identify the number of exposures to collect. At any time, you can apply a small offset in the ZTV GUI to nudge your target back onto the center of the slit.

• AB NOD

- Description: Two-exposure sequence with target nodded between A and B slit positions.
- Begin by placing your target in the A position of your desired slit in ZTV. The script will take one exposure at the A position. It will nod the telescope to the B position and take one exposure. You can monitor your target's position on the slit with the slit viewing camera in ZTV. At any time, you can apply a small offset in the ZTV GUI to nudge your target back onto the center of the slit. The number of sequences is defined in the [# Seq] box in the GUI.

## • ABBA NOD

- Description: Four-exposure sequence with target nodded between A and B slit positions.
- Begin by placing your target in the A position of your desired slit in ZTV. The script will take one exposure at the A position. It will nod the telescope to the B position and take two exposures. It will then nod back to A and take an exposure. The sequence of ABBA nods repeats for the number of sequences requested. You can monitor your target's position on the slit with the slit viewing camera in ZTV. At any time, you can apply a small offset in the ZTV GUI to nudge your target back onto the center of the slit. This is extremely helpful if you are taking many sequences and your target is drifting slowly off slit.

## • CEN-SKY NOD

- *Description:* Exposure sequence with target nodded between slit center and off-slit positions.
- Begin by placing your target in the Center position of your desired slit in ZTV. The script will take one exposure at the Center position. It will nod the telescope to the desired offset position requested in the command and take one exposure. The sequence of CEN-SKY nods repeats for the number of sequences requested. You can monitor your target's position on the slit with the slit viewing camera in ZTV. At any time, you can apply a small offset in the ZTV GUI to nudge your target back onto the center of the slit.

\*Note: If there are scripts you need but don't see available, contact Nicholas Moskovitz and Annika Gustafsson at nmosko@lowell.edu and agustafsson@lowell.edu.

## **B** Troubleshooting iPython XCAM Commands

- > x.go(exptime\_sec=None, coadds=None, nexp=None, return\_images=False save\_every\_Nth\_to\_currentfits=None)
- > tcs.absorb\_target\_offset
- > tcs.clear\_target\_offset
- $> tcs.current_target_pt$
- > tcs.home\_pt
- > tcs.move\_object\_on\_xcam(start\_pt, end\_pt, reset\_current\_target\_pt=True)
- > tcs.move\_to\_slit\_position(tcs.slit['slit\_width']['A/B/Cen'])
- > tcs.send\_focus\_microns(focus\_value\_microns)
- > tcs.target\_offset(ra, dec, handset=False, simple=False, tplane=False)

## C PwrUSB

PwrUSB strip on NIHTS has 4 outlets. Three are controlled (numbered 1,2,3). The fourth outlet is always on.

- Outlet 1: XCAM Camera (turn on at the beginning of the night)
- Outlet 2: NIHTS Camera (always on)
- Outlet 3: Xenon Lamps (turn on for arcs sequence)

PwrUSB is controlled from the command line with the command pwrusb.

With no input parameters pwrusb provides documentation on itself. Examples:

> pwrusb status

returns the current outlet states, in format: outlet states on bank BANK: OUTLET1 OUTLET2 OUTLET3 where OUTLET state is 0=OFF, 1=ON

- > pwrusb set OUTLET1STATE OUTLET2STATE OUTLET3STATE
  sets all 3 outlets to individually specified states where OUTLET[1-3]STATE— is 0=OFF, 1=ON
  (anything except 0 is ON)
- > pwrusb setall STATE sets all 3 outlets where STATE is 0=OFF, 1=ON (anything except 0 is ON)
- > pwrusb setone OUTLETNUM STATE where OUTLETNUM is 1, 2, or 3 and STATE is 0=OFF, 1=ON (anything except 0 is ON)
- > pwrusb current returns the total current being drawn (milliamp)

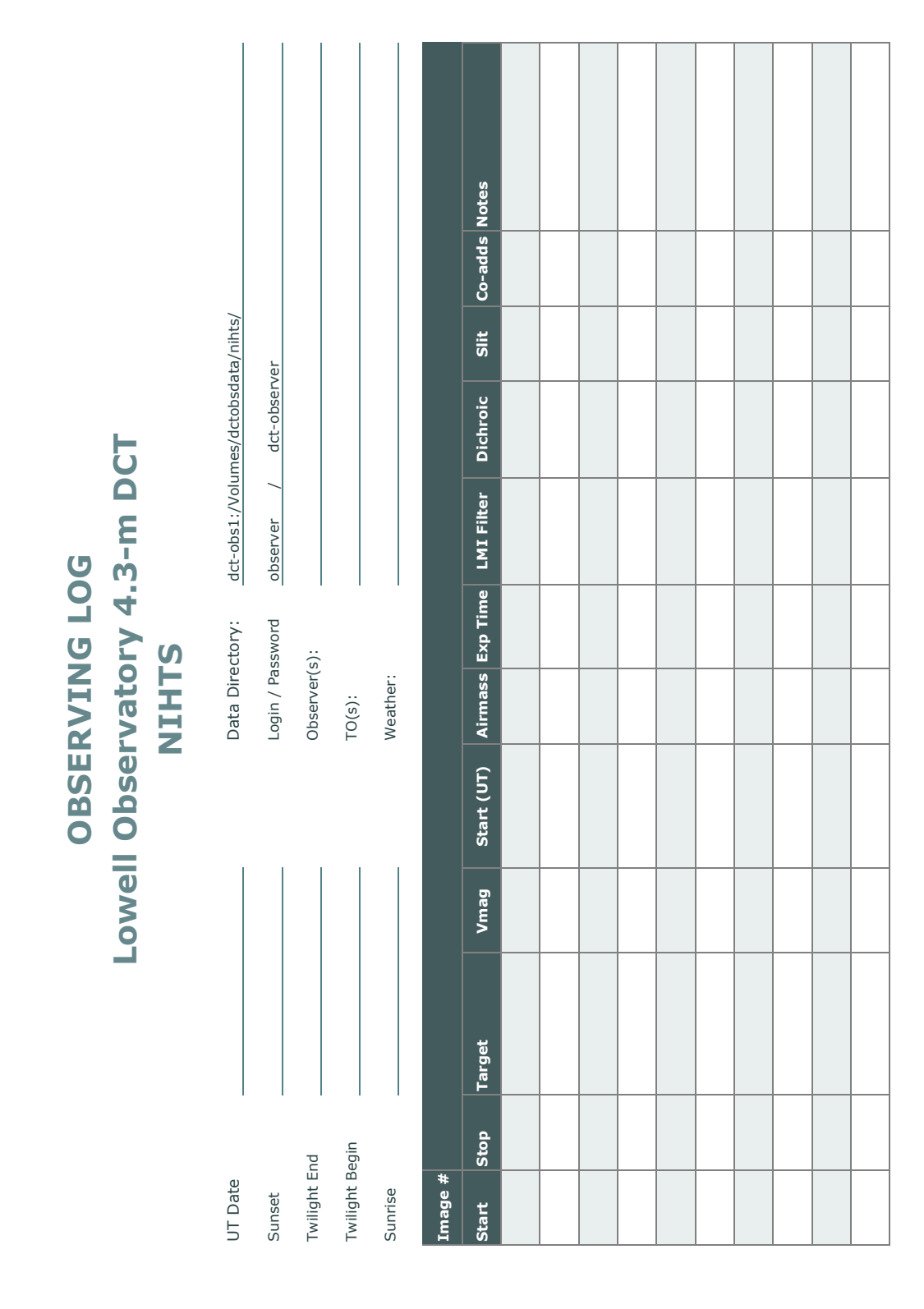

# D Observing Logs

## **E** Detailed Focus Procedure

This section describes the detailed process of focusing both NIHTS and LMI while confirming the expected M2 focus offset between these instruments. This procedure would not generally need to be run by the observer.

- 1. Move the NIHTS dichroic fold mirror stage to the fully deployed position.
- 2. Move the LMI filter wheel to the desired filter in the LMI LOUI.
- 3. Acquire the nominal NIHTS focus target (J=12-13) on the NIHTS slit viewing camera.
- 4. Focus on the NIHTS slit viewing camera per the usual focusing procedure.
- 5. Offset the M2 piston +370 microns from NIHTS M2 position determined in (3). If this or another offset is known to be correct, skip to step 6.
- 6. Acquire nominal LMI focus star on LMI. Offset telescope to place object near the center of the dichroic FOV, at pixel (1055, 950) for images binned 3x3.
- 7. Focus on LMI per standard procedure with the dichroic in position. Record final M2 position.
- 8. Calculate back-focus change:

dBF mm = 11.4 \* [M2-piston(LMI+dichroic) - M2-piston(NIHTS)] mm

If LMI/dichroic focus was not redetermined in (4-5),

 ${\rm dBF} = 11.4 * 0.370\ mm = 4.22\ mm$ 

9. Read current position of fold mirror D

FM-D-pos mm

Calculate:

FM-D-NIH-pos mm = FM-D-pos - dBF

Enter result in FM-D Move field, and execute.

10. Offset telescope to reacquire target on NIHTS slit viewing camera. The offset should be along the NIHTS slit spatial direction, approximately:

$$dA('') = dBF(mm) * 8(''/mm)$$

11. Verify image quality on NIHTS slit viewing camera.

## F Observer Target List

There is an astronomer-friendly interface that allows one to construct an observing list and send the object coordinates to the operator. Full details can be found at <a href="http://jumar.lowell.edu/confluence/display/DCTIC/Observer+Target+List">http://jumar.lowell.edu/confluence/display/DCTIC/Observer+Target+List</a>. A simple example is shown in Fig. 32.

#title=true ra=true dec=true epoch=false muRA=true muDec=true magnitude=true dRA=true dDec=true rotatorPA=true rotatorFrame=true comment=true
#
"Vega - Alpha Lyrae" 18:36:56.336 +38:47:01.28 200.94 286.23 0.03 1.0 2.0 3.0 Target "line 1"
"IR 173 - HD 3795" 00:40:32.809 -23:48:17.56 635.18 -363.56 6.14 1.0 2.0 3.0 Fixed "line 2"

#### Figure 32: Observer Target List text file format

The possible fields for inclusion are:

- title: This needs to be surrounded by double quotes and will be sent to the TCS as the science target name. The quotes have to be standard ASCII double quotes, they cannot be the dynamic paired double quotes used by word processors. You either need to use a simple text editor, or set your editor to not use matching quotes. It cannot be blank. REQUIRED.
- ra: The J2000 right ascension in hh:mm:ss.sss format. The seconds can be either an integer or a floating-point number. REQUIRED.
- dec: The J2000 declination in in +/-dd:mm:ss.ss format. The seconds can be either an integer or a floating-point number. The "+" is option. REQUIRED.
- **epoch**: the epoch for the proper motion. The only allowable value is J2000.0, leaving epoch=false is probably the best idea.
- muRA: proper motion in RA (mas/yr). Note that this is actually  $\mu_{\alpha} \times \cos \delta$ , which is what most catalogs (and SIMBAD) provide.
- **muDEC**: Proper motion in Dec (mas/yr).
- **magnitude**: Magnitude. The option to include magnitude is in case the observer wishes to sort the table based on brightness. It is not used by the TCS.
- **dRA**: non-sidereal tracking rate offset with respect to sidereal in RA in units of arcsecond-s/hour.
- **dDec**: non-sidereal tracking rate offset with respect to sidereal in DEC in until of arcsecond-s/hour.
- rotatorPA: The rotator position angle in degrees. With the rotatorFrame="Target", an angle of 0° results in the NIHTS slit viewing camera columns and rows aligned with the cardinal directions as given in the Fun Facts at the beginning of this guide, i.e., N is to the right and E is up. Setting the rotator PA to 30° will change this orientation by 30° from north through east. In rotatorFrame="Fixed" mode this angle is instead the mechanical angle of the rotator, ignoring the sky orientation, and maintains the NIHTS slit perpendicular to the horizon.
- rotatorFrame: Valid choices are either "Target" or "Fixed," without the quotes. The former maintains instrument orientation relative to sky during an exposure (i.e. the instrument cube rotates to follow the field on sky), the later fixes the instrument orientation relative to the horizon so that the slit can be fixed at the parallactic angle.

The fields should all be separated by at least one space. The columns do not have to line up but extra spaces can be inserted if it makes you happy.

Note: in constructing this file, make sure you use a text editor such as vi or emacs. Do *not* use TextEdit, as this doesn't use the standard ASCII double quote character. It will be helpful if you give the file the extension ".tls" (for target list), as this is what the program will look for.

To use the tool, do the following:

- 1. If you've brought the file with you on your laptop, sftp it over to observer@dct-obs1 (or observer@dct-obs2). A convenient place to put it is the desktop, but please be sure to move the file to the trash at the end of your run.
- 2. Start the tool by double-clicking the [observerTargetListTool] icon on the desktop.
- 3. Once started, the "Observer Target List" menu will appear at the upper left on the screen. Go to File  $\rightarrow$  Open Target List:
- 4. Open Target List will open a standard dialog box for selecting the input file. The default extension for the input file is ".tls" (for "target list") and all other types are greyed out simply to make it easy to recognize the file among all the other files that might be in a directory. The input file has to be a standard ASCII text file but it can have any extension (or none at all). Binary files will not be read correctly.

The open file dialog box allows selection of other file extensions via a drop down menu. The user can choose "All Files (.)" from the file type drop down menu and that allows selection of any file in the directory. The files other than **\*.tls** would still be grey but they can be selected and loaded into the app.

Multiple input files can be used during one session and each file would be loaded into a separate tab.

5. The process of sending the target to the TCS is a 2 step process. First a target is selected from the table. The data is loaded into the upper view for a final check by the observer. It can be sent to the TCS as a science target by pressing the button. Issuing this command can result in either the telescope moving immediately to the target, or simply loading the target into the preview pane for the telescope operator's approval. The behavior can be selected on the TCS's UI and cannot be controlled by the observer from the app. The selection is persistent until changed by the operator. You can check which mode the system is in by looking at the "External Target Command" label, which will either say "Preview" (the operator checks) or "Direct" (the telescope just goes there).

Note that we provide several observing lists in the **PhotStds** folder on the desktop.

- AA2014\_ubvri.tls—Astronomical Almanac for 2014 list of UBVI standards (section H), which is basically the list from Landolt (2009). This is there in case you need it, but most observers will prefer landolt09.
- clem07—Clem, Vandenberg, & Stetson (2007): Secondary standard stars for the u'g'r'i'z' photometric system.
- clem13.tls—Clem & Landolt (2013): Faint UBVRI standard star fields
- hbstand.tls—Farnham, Schleicher, & A'Hearn (2000), The HB narrowband comet filters: standard stars and calibration.

| • •                                 | •                                                                                      |                                                              |              | Observer Tar                                      | rget List                              |           |            |                                                |                                |
|-------------------------------------|----------------------------------------------------------------------------------------|--------------------------------------------------------------|--------------|---------------------------------------------------|----------------------------------------|-----------|------------|------------------------------------------------|--------------------------------|
| Obse<br>a:<br>Prop<br>Rota<br>Diffe | erver Catalog ID:<br>er Motion (ɑ,ð@epoch):<br>tor PA:<br>rential Tracking Rate (ɑ,ð): | 0<br><b>00:00:00.000</b><br>0.0,0.0@2000.0<br>0.0<br>0.0,0.0 | ο<br>δ<br>Β  | Object Name:<br>:<br>lagnitude:<br>lotator Frame: | Test<br>+00:00:00.00<br>-1.0<br>Target | D         | Exte       | Send to T<br>Clear Offs<br>ernal Target Comman | CS<br>ets<br>d: Preview/Direct |
| S                                   | sky Plot Sky Plot                                                                      | The compu                                                    | ited columns | (air mass, A                                      | AZ, EL) can                            | be update | d by a re- | sort. Edita                                    | ble Target View                |
| 🗖 lar                               | dolt92.tls 🔀                                                                           |                                                              |              |                                                   |                                        |           |            |                                                | - 0                            |
| ID                                  | ✓ Name                                                                                 | Right Ascension                                              | Declination  | Magnitude                                         | Air Mass                               | Azimuth   | Elevation  | Time of Transit                                |                                |
| 0                                   | Test                                                                                   | 00:00:00.000                                                 | +00:00:00.00 | -1.0                                              | 1.33                                   | 141.61    | 48.61      | 15:01                                          |                                |
| 1                                   | TPHE_A                                                                                 | 00:30:09.000                                                 | -46:31:22.00 | 14.651                                            | 14.57                                  | 158.67    | 3.93       | 15:31                                          |                                |
| 2                                   | TPHE_B                                                                                 | 00:30:16.000                                                 | -46:27:55.00 | 12.334                                            | 14.42                                  | 158.63    | 3.98       | 15:31                                          |                                |
| 3                                   | TPHE_C                                                                                 | 00:30:17.000                                                 | -46:32:34.00 | 14.376                                            | 14.68                                  | 158.66    | 3.91       | 15:31                                          |                                |
| 4                                   | TPHE_D                                                                                 | 00:30:18.000                                                 | -46:31:11.00 | 13.118                                            | 14.60                                  | 158.65    | 3.93       | 15:31                                          |                                |
| 5                                   | TPHE_E                                                                                 | 00:30:19.000                                                 | -46:24:36.00 | 11.63                                             | 14.25                                  | 158.60    | 4.02       | 15:31                                          |                                |
| 6                                   | TPHE_F                                                                                 | 00:30:50.000                                                 | -46:33:33.00 | 12.474                                            | 14.89                                  | 158.58    | 3.85       | 15:32                                          |                                |
| 7                                   | TPHE_G                                                                                 | 00:31:05.000                                                 | -46:22:43.00 | 10.442                                            | 14.36                                  | 158.46    | 3.99       | 15:32                                          |                                |
| 8                                   | PG0029+024                                                                             | 00:31:50.000                                                 | +02:38:26.00 | 15.268                                            | 1.38                                   | 129.74    | 46.20      | 15:33                                          |                                |
| 9                                   | PG0039+049                                                                             | 00:42:05.000                                                 | +05:09:44.00 | 12.877                                            | 1.38                                   | 124.55    | 46.42      | 15:43                                          |                                |
| 10                                  | 92_309                                                                                 | 00:53:14.000                                                 | +00:46:02.00 | 13.842                                            | 1.51                                   | 125.80    | 41.30      | 15:54                                          |                                |
| 11                                  | 92_311                                                                                 | 00:53:16.000                                                 | +00:48:29.00 | 10.595                                            | 1.51                                   | 125.75    | 41.32      | 15:54                                          |                                |
| 12                                  | 92_322                                                                                 | 00:53:47.000                                                 | +00:47:33.00 | 12.676                                            | 1.52                                   | 125.64    | 41.22      | 15:55                                          |                                |
| 13                                  | 92_245                                                                                 | 00:54:16.000                                                 | +00:39:51.00 | 13.818                                            | 1.52                                   | 125.63    | 41.05      | 15:55                                          |                                |
| 14                                  | 92_248                                                                                 | 00:54:31.000                                                 | +00:40:15.00 | 15.346                                            | 1.52                                   | 125.56    | 41.01      | 15:55                                          |                                |
| 15                                  | 92_249                                                                                 | 00:54:34.000                                                 | +00:41:05.00 | 14.325                                            | 1.52                                   | 125.54    | 41.01      | 15:55                                          |                                |
| 16                                  | 92_250                                                                                 | 00:54:37.000                                                 | +00:38:56.00 | 13.178                                            | 1.52                                   | 125.56    | 40.98      | 15:55                                          |                                |
| 17                                  | 92_330                                                                                 | 00:54:44.000                                                 | +00:43:26.00 | 15.073                                            | 1.52                                   | 125.46    | 41.01      | 15:56                                          |                                |
| 10                                  | 02 252                                                                                 | 00.54.49 000                                                 | .00.20.22 00 | 14 022                                            | 1 52                                   | 100 01    | 40.05      | 15.50                                          |                                |

| rigure 55. Observer target Lis | Figure | 33: | Observer | Target | List |
|--------------------------------|--------|-----|----------|--------|------|
|--------------------------------|--------|-----|----------|--------|------|

- landolt09.tls—Landolt (2009): UBVRI photometric standards around the celestial equator. This is the preferred list. Finding charts are available locally on dct-obs1 (or dct-obs2) by going into the landolt09 subdirectory in the PhotStds folder.
- landolt92.tls—Landolt (1992): UBVRI photometric standard stars in the magnitude range 11.5 < V < 16.0 around the celestial equator. This is available if you need it for a particular reason, but most observers will prefer landolt09.tls.

|                                                                   |                                                                                                    | Open Target Lis                                                                                                    | •                                                                                                    | ¥0                                                                 |                                                                    |                                                                                                    |                                                                    |                                                                    | And the second second                                                                                                    |                                                                     |
|-------------------------------------------------------------------|----------------------------------------------------------------------------------------------------|----------------------------------------------------------------------------------------------------|----------------------------------------------------------------------------------------------------|--------------------------------------------------------------------|--------------------------------------------------------------------|----------------------------------------------------------------------------------------------------|--------------------------------------------------------------------|--------------------------------------------------------------------|----------------------------------------------------------------------------------------------------|---------------------------------------------------------------------|
|                                                                   |                                                                                                    | Open Target Lis                                                                                                    | L<br>Farget List                                                                                                    | #U                                                                 | 442014 ubur                                                        |                                                                                                    |                                                                    |                                                                    |                                                                                                    |                                                                     |
|                                                                   |                                                                                                    | Open Standard                                                                                                    | rarget List                                                                                                    |                                                                    | AA2014_ubvr                                                        |                                                                                                    |                                                                    |                                                                    |                                                                                                    |                                                                     |
| • •                                                               |                                                                                                    | Preferences                                                                                                    |                                                                                                    |                                                                    | clem07                                                             |                                                                                                    |                                                                    |                                                                    |                                                                                                    |                                                                     |
| •                                                                 |                                                                                                    | Quit                                                                                                    |                                                                                                    |                                                                    | clem13                                                             |                                                                                                    |                                                                    |                                                                    |                                                                                                    |                                                                     |
|                                                                   | 6 . I IB                                                                                                    | Quit                                                                                                    |                                                                                                    |                                                                    | hbstand                                                            |                                                                                                    |                                                                    |                                                                    |                                                                                                    |                                                                     |
| Obs                                                               | erver Catalog ID:                                                                                                    | Open File                                                                                                    |                                                                                                    |                                                                    | landolt09                                                          |                                                                                                    |                                                                    |                                                                    | Send to TCS                                                                                                    |                                                                     |
| Pror                                                              | per Motion (a.&@epoch):                                                                                                    | 0.0.0.002000.0                                                                                                    | N                                                                                                    | aonituoi                                                           | landolt92                                                          |                                                                                                    |                                                                    |                                                                    |                                                                                                    |                                                                     |
| Rota                                                              | ator PA:                                                                                                    | 0.0                                                                                                    | R                                                                                                    | otator Frame                                                       | arget                                                              | _                                                                                                    | E                                                                  | xternal Target                                                     | Command: Pre                                                                                                    | view/D                                                              |
| Diff                                                              | erential Tracking Rate (α,δ                                                                                                    | i): 0.0,0.0                                                                                                    |                                                                                                    |                                                                    | -                                                                  |                                                                                                    |                                                                    |                                                                    |                                                                                                    |                                                                     |
|                                                                   |                                                                                                    |                                                                                                    |                                                                                                    |                                                                    |                                                                    |                                                                                                    |                                                                    |                                                                    |                                                                                                    |                                                                     |
|                                                                   |                                                                                                    | The compute                                                                                                    | d columns (ai                                                                                                    | ir mass, A                                                         | Z, EL) can be                                                      | updated                                                                                                    | by a re-                                                           | sort.                                                              |                                                                                                    |                                                                     |
| -                                                                 | 42014h.ui ala 🧮 alaura                                                                                                    | 07 ala 🗖 alam 12 ala                                                                                                    |                                                                                                    |                                                                    |                                                                    | I- M                                                                                                    |                                                                    |                                                                    |                                                                                                    |                                                                     |
|                                                                   | A2014_ubvii.tis                                                                                                    |                                                                                                    |                                                                                                    | andono9.u                                                          |                                                                    | .15 22                                                                                                    |                                                                    | 1000                                                               |                                                                                                    |                                                                     |
| ID .                                                              | ▼ Name                                                                                                    | Right Ascension                                                                                                    | Declination                                                                                                    | μα*cos(δ)                                                          | μδ                                                                 | Magnitude                                                                                                  | dRA                                                                | dDEC                                                               | Air Mass                                                                                                    | Azır                                                                |
| 0                                                                 | Test                                                                                                    | 00:00:00.000                                                                                                    | +00:00:00.00                                                                                                    | 0.0                                                                | 0.0                                                                | -1.0                                                                                                    | 0.0                                                                | 0.0                                                                | 1.46                                                                                                    | 229                                                                 |
| 1                                                                 | TPHE_A                                                                                                    | 00:30:09.000                                                                                                    | -46:31:22.00                                                                                                    | 0.0                                                                | 0.0                                                                | 14.651                                                                                                    | 0.0                                                                | 0.0                                                                | 9.37                                                                                                    | 197                                                                 |
| 2                                                                 |                                                                                                    | 00:30:10.000                                                                                                    | -40:27:55.00                                                                                                    | 0.0                                                                | 0.0                                                                | 14 376                                                                                                    | 0.0                                                                | 0.0                                                                | 9.28                                                                                                    | 197                                                                 |
| 2                                                                 | TPHE_C                                                                                                    | 00:30:17.000                                                                                                    | -40:52:54.00                                                                                                    | 0.0                                                                | 0.0                                                                | 14.576                                                                                                    | 0.0                                                                | 0.0                                                                | 9.56                                                                                                    | 197                                                                 |
| 4                                                                 | TPHE_D                                                                                                    | 00:30:18.000                                                                                                    | -46:31:11.00                                                                                                    | 0.0                                                                | 0.0                                                                | 13.118                                                                                                    | 0.0                                                                | 0.0                                                                | 9.35                                                                                                    | 197                                                                 |
| 5                                                                 | TPHE_E                                                                                                    | 00:30:19.000                                                                                                    | -46:24:36.00                                                                                                    | 0.0                                                                | 0.0                                                                | 11.03                                                                                                    | 0.0                                                                | 0.0                                                                | 9.21                                                                                                    | 197                                                                 |
| n                                                                 | TPHE_F                                                                                                    | 00:30:50.000                                                                                                    | -46:33:33.00                                                                                                    | 0.0                                                                | 0.0                                                                | 12.474                                                                                                    | 0.0                                                                | 0.0                                                                | 9.50                                                                                                    | 197                                                                 |
| 7                                                                 |                                                                                                    |                                                                                                    |                                                                                                    |                                                                    |                                                                    |                                                                                                    | 0.0                                                                | 0.0                                                                | 1.20                                                                                                    | 222                                                                 |
| 7                                                                 | DC0020-024                                                                                                    | 00.31.03.000                                                                                                    | -46:22:43.00                                                                                                    | 0.0                                                                | 0.0                                                                | 15 269                                                                                                    | 0 0                                                                | 0 0                                                                |                                                                                                    |                                                                     |
| 7<br>8                                                            | PG0029+024                                                                                                    | 00:31:50.000                                                                                                    | +02:38:26.00                                                                                                    | 0.0                                                                | 0.0                                                                | 15.268                                                                                                    | 0.0                                                                | 0.0                                                                | 1.50                                                                                                    | 221                                                                 |
| 7<br>8<br>9                                                       | PG0029+024<br>PG0039+049                                                                                                    | 00:31:50.000<br>00:42:05.000<br>00:53:14.000                                                                                                    | -46:22:43.00<br>+02:38:26.00<br>+05:09:44.00                                                                                                    | 0.0                                                                | 0.0                                                                | 15.268<br>12.877                                                                                           | 0.0                                                                | 0.0                                                                | 1.24                                                                                                    | 221                                                                 |
| 7<br>8<br>9<br>10                                                 | PG0029+024<br>PG0039+049<br>92_309<br>92_311                                                                                           | 00:31:50.000<br>00:31:50.000<br>00:42:05.000<br>00:53:14.000                                                                                                    | -46:22:43.00<br>+02:38:26.00<br>+05:09:44.00<br>+00:46:02.00                                                                                                    | 0.0                                                                | 0.0<br>0.0<br>0.0<br>0.0                                           | 15.268<br>12.877<br>13.842                                                                                 | 0.0<br>0.0<br>0.0                                                  | 0.0<br>0.0<br>0.0                                                  | 1.24                                                                                                    | 221                                                                 |
| 7<br>8<br>9<br>10<br>11                                           | PG0029+024<br>PG0039+049<br>92_309<br>92_311<br>92_322                                                                                 | 00:31:05.000<br>00:31:50.000<br>00:42:05.000<br>00:53:14.000<br>00:53:16.000                                                                                                 | -46:22:43.00<br>+02:38:26.00<br>+05:09:44.00<br>+00:46:02.00<br>+00:48:29.00                                                                                                 | 0.0<br>0.0<br>0.0<br>0.0                                           | 0.0<br>0.0<br>0.0<br>0.0<br>0.0                                    | 15.268<br>12.877<br>13.842<br>10.595                                                                       | 0.0<br>0.0<br>0.0<br>0.0                                           | 0.0<br>0.0<br>0.0<br>0.0                                           | 1.24<br>1.28<br>1.28<br>1.28                                                                                                    | 221<br>213<br>213<br>213                                            |
| 7<br>8<br>9<br>10<br>11<br>12<br>13                               | PG0029+024<br>PG0039+049<br>92_309<br>92_311<br>92_322<br>92_45                                                                        | 00:31:50.000<br>00:31:50.000<br>00:42:05.000<br>00:53:14.000<br>00:53:47.000<br>00:53:47.000                                                                                 | -46:22:43.00<br>+02:38:26.00<br>+05:09:44.00<br>+00:46:02.00<br>+00:48:29.00<br>+00:47:33.00<br>+00:47:33.00                                                                 | 0.0<br>0.0<br>0.0<br>0.0<br>0.0<br>0.0                             | 0.0<br>0.0<br>0.0<br>0.0<br>0.0<br>0.0                             | 15.268<br>12.877<br>13.842<br>10.595<br>12.676<br>13.818                                                   | 0.0<br>0.0<br>0.0<br>0.0<br>0.0                                    | 0.0<br>0.0<br>0.0<br>0.0<br>0.0                                    | 1.24<br>1.28<br>1.28<br>1.28<br>1.28                                                                                                    | 221<br>213<br>213<br>213<br>213                                     |
| 7<br>8<br>9<br>10<br>11<br>12<br>13<br>14                         | PG0029+024<br>PG0039+049<br>92_309<br>92_311<br>92_322<br>92_245<br>92_248                                                             | 00:31:50.000<br>00:42:05.000<br>00:53:14.000<br>00:53:16.000<br>00:53:47.000<br>00:54:11.000                                                                                 | -46:22:43.00<br>+02:38:26.00<br>+05:09:44.00<br>+00:46:02.00<br>+00:48:29.00<br>+00:47:33.00<br>+00:39:51.00                                                                 | 0.0<br>0.0<br>0.0<br>0.0<br>0.0<br>0.0<br>0.0                      | 0.0<br>0.0<br>0.0<br>0.0<br>0.0<br>0.0<br>0.0                      | 15.268<br>12.877<br>13.842<br>10.595<br>12.676<br>13.818<br>15.346                                         | 0.0<br>0.0<br>0.0<br>0.0<br>0.0<br>0.0<br>0.0                      | 0.0<br>0.0<br>0.0<br>0.0<br>0.0<br>0.0                             | 1.30<br>1.24<br>1.28<br>1.28<br>1.28<br>1.28<br>1.28                                                                                                    | 221<br>213<br>213<br>213<br>213<br>213<br>213                       |
| 7<br>8<br>9<br>10<br>11<br>12<br>13<br>14                         | PG0029+024<br>PG0039+049<br>92_309<br>92_311<br>92_322<br>92_245<br>92_248<br>92_249                                                   | 00:31:50.000<br>00:42:05.000<br>00:53:14.000<br>00:53:16.000<br>00:53:47.000<br>00:54:16.000<br>00:54:31.000                                                                 | -40:22:43.00<br>+02:38:26.00<br>+05:09:44.00<br>+00:46:02.00<br>+00:48:29.00<br>+00:47:33.00<br>+00:39:51.00<br>+00:40:15.00                                                 | 0.0<br>0.0<br>0.0<br>0.0<br>0.0<br>0.0<br>0.0<br>0.0<br>0.0        | 0.0<br>0.0<br>0.0<br>0.0<br>0.0<br>0.0<br>0.0<br>0.0<br>0.0        | 15.268<br>12.877<br>13.842<br>10.595<br>12.676<br>13.818<br>15.346<br>14.325                               | 0.0<br>0.0<br>0.0<br>0.0<br>0.0<br>0.0<br>0.0<br>0.0               | 0.0<br>0.0<br>0.0<br>0.0<br>0.0<br>0.0<br>0.0<br>0.0               | 1.30<br>1.24<br>1.28<br>1.28<br>1.28<br>1.28<br>1.28<br>1.28                                                                                                    | 221<br>213<br>213<br>213<br>213<br>213<br>212<br>212                |
| 7<br>8<br>9<br>10<br>11<br>12<br>13<br>14<br>15<br>16             | PG0022+024<br>PG0039+049<br>92_309<br>92_311<br>92_322<br>92_245<br>92_248<br>92_248<br>92_249<br>92_250                               | 00.31.50.000<br>00:31.50.000<br>00:53:14.000<br>00:53:14.000<br>00:53:16.000<br>00:54:31.000<br>00:54:31.000<br>00:54:34.000                                                 | -46:22:43.00<br>+02:38:26.00<br>+05:09:44.00<br>+00:46:02.00<br>+00:48:29.00<br>+00:47:33.00<br>+00:39:51.00<br>+00:40:15.00<br>+00:41:05.00<br>+00:41:05.00                 | 0.0<br>0.0<br>0.0<br>0.0<br>0.0<br>0.0<br>0.0<br>0.0<br>0.0        | 0.0<br>0.0<br>0.0<br>0.0<br>0.0<br>0.0<br>0.0<br>0.0<br>0.0        | 15.268<br>12.877<br>13.842<br>10.595<br>12.676<br>13.818<br>15.346<br>14.325<br>13.178                     | 0.0<br>0.0<br>0.0<br>0.0<br>0.0<br>0.0<br>0.0<br>0.0<br>0.0        | 0.0<br>0.0<br>0.0<br>0.0<br>0.0<br>0.0<br>0.0<br>0.0<br>0.0        | 1.30<br>1.24<br>1.28<br>1.28<br>1.28<br>1.28<br>1.28<br>1.28<br>1.28<br>1.28                                                                                                    | 221<br>213<br>213<br>213<br>213<br>213<br>212<br>212<br>212         |
| 7<br>8<br>9<br>10<br>11<br>12<br>13<br>14<br>15<br>16<br>17       | PC0022+024<br>PC0029+024<br>PC0039+049<br>92_309<br>92_311<br>92_322<br>92_245<br>92_248<br>92_249<br>92_250<br>92_250<br>92_320       | 00:31:50.000<br>00:42:05.000<br>00:53:14.000<br>00:53:16.000<br>00:53:47.000<br>00:54:31.000<br>00:54:31.000<br>00:54:34.000<br>00:54:37.000                                 | -46:22:43.00<br>+02:38:26.00<br>+05:09:44.00<br>+00:46:02.00<br>+00:48:29.00<br>+00:48:29.00<br>+00:39:51.00<br>+00:49:15.00<br>+00:41:05.00<br>+00:38:56.00<br>+00:38:26.00 | 0.0<br>0.0<br>0.0<br>0.0<br>0.0<br>0.0<br>0.0<br>0.0<br>0.0<br>0.0 | 0.0<br>0.0<br>0.0<br>0.0<br>0.0<br>0.0<br>0.0<br>0.0<br>0.0<br>0.0 | 15.268<br>12.877<br>13.842<br>10.595<br>12.676<br>13.818<br>15.346<br>14.325<br>13.178<br>15.073           | 0.0<br>0.0<br>0.0<br>0.0<br>0.0<br>0.0<br>0.0<br>0.0<br>0.0<br>0.0 | 0.0<br>0.0<br>0.0<br>0.0<br>0.0<br>0.0<br>0.0<br>0.0<br>0.0<br>0.0 | 1.30<br>1.24<br>1.28<br>1.28<br>1.28<br>1.28<br>1.28<br>1.28<br>1.28<br>1.28<br>1.28<br>1.28                                                                                                    | 221<br>213<br>213<br>213<br>213<br>213<br>212<br>212<br>212<br>212  |
| 7<br>8<br>9<br>10<br>11<br>12<br>13<br>14<br>15<br>16<br>17<br>18 | PG0029+024<br>PG0039+049<br>92_309<br>92_311<br>92_322<br>92_245<br>92_245<br>92_248<br>92_2249<br>92_250<br>92_250<br>92_330<br>92_55 | 00:31:50.000<br>00:42:05.000<br>00:53:14.000<br>00:53:14.000<br>00:53:47.000<br>00:54:31.000<br>00:54:31.000<br>00:54:31.000<br>00:54:37.000<br>00:54:44.000<br>00:54:44.000 | -46:22:43.00<br>+02:38:26.00<br>+05:09:44.00<br>+00:46:02.00<br>+00:46:29.00<br>+00:47:33.00<br>+00:39:51.00<br>+00:40:15.00<br>+00:4105.00<br>+00:38:56.00<br>+00:43:26.00  | 0.0<br>0.0<br>0.0<br>0.0<br>0.0<br>0.0<br>0.0<br>0.0<br>0.0<br>0.0 | 0.0<br>0.0<br>0.0<br>0.0<br>0.0<br>0.0<br>0.0<br>0.0<br>0.0<br>0.0 | 15.268<br>12.877<br>13.842<br>10.595<br>12.676<br>13.818<br>15.346<br>14.325<br>13.178<br>15.073<br>14.932 | 0.0<br>0.0<br>0.0<br>0.0<br>0.0<br>0.0<br>0.0<br>0.0<br>0.0<br>0.0 | 0.0<br>0.0<br>0.0<br>0.0<br>0.0<br>0.0<br>0.0<br>0.0<br>0.0<br>0.0 | 1.30<br>1.24<br>1.28<br>1.28<br>1 | 2221<br>213<br>213<br>213<br>213<br>213<br>212<br>212<br>212<br>212 |

Figure 34: Some Standard Target Lists are already built in.

# G Data Reduction using SpeXTool

Coming Soon ...

First release v1.0: 8 April 2018
Revision v1.1: 20 April 2018
Modifications to Sections 2.2, 3.2, 3.4, 8.7 Table 6
Revision v1.2: 08 Aug 2018
Modifications to Sections 1, 2.2, 3.1, 3.2, 4.3, 4.5, 4.8, 5, Appendix A
Revision v1.2: 17 Aug 2018
Modifications to Appendix C
Revision v1.3: 08 Sept 2018
Modifications to Sections 3, 3.1, 4.5, 4.7, 7, 8.6, Appendix A, Appendix C